# WOI Mokymo medžiaga

| KAIP PRISIJUNGTI PRIE "WOI"              | 2  |
|------------------------------------------|----|
| PIRKIMO UŽSAKYMŲ – PAIEŠKA IR RŪŠIAVIMAS | 6  |
| PIRKIMO UŽSAKYMO FUNKCIJOS               | 13 |
| PIRKIMO UŽSAKYMU PAKEITIMAI              | 28 |
| SASKAITOS IR KREDITAI                    | 36 |
| TIEKĖJO PROFILIS                         | 45 |
| PROTOKOLŲ ATASKAITOS                     | 46 |

### KAIP PRISIJUNGTI PRIE "WOI"

### Link: https://www-01.ibm.com/procurement/esi/

|                                                                                                    | United States [change]   Terms of use                                                                                                    |
|----------------------------------------------------------------------------------------------------|----------------------------------------------------------------------------------------------------|
| ▋▋▋₩                                                                                                    | Search                                                                                                    |
| Home Products                                                                                                  | Services & industry solutions   Support & downloads   My IBM                                                                                                    |
| Supply Portal<br>overview                                                                                      | Supply Portal overview                                                                                                    |
| Se Pirmasis apsilankyma<br>Jei norite prisijungti prie<br>(www.ibm.com/procurer<br>portalas: mano funkcijos    | s WOI<br>WOI programos, pirmiausia turite eiti į IBM tiekimo portalo svetainę<br><u>ment/esi</u> ). Šiame puslapyje(rodomame) spustelėkite saitą "Mano<br>5"", kad prisijungtumėte.                                                                                                    |
| News,                                                                                                    |                                                                                                    |
| announcements, etc.                                                                                            | Welcome to the Supply Portal                                                                                                    |
| Contact information                                                                                            |                                                                                                    |
| Help                                                                                                    | This site is a single entry point for suppliers to access various strategic procurement                                                                                                    |
| Feedback                                                                                                    | applications.                                                                                                    |
|                                                                                                    | <ul> <li>The <u>Public Portal link</u> to the left will lead you to a list of unrestricted procurement</li> </ul>                                                                                                    |
| Polated links                                                                                                  | applications. No action is required to gain access to those applications.                                                                                                    |
| IBM registration     Change password     Forgot password     Global Procurement                                | <ul> <li>The My Portal: My Functions link to the left will lead you to a customized list of procurement applications and user functions. After clicking on this link, you will be asked for a user ID and password.</li> </ul>                                                                                               |
| <ul> <li>Global help desk</li> <li>Other application help</li> <li>Import compliance<br/>guidelines</li> </ul> | <ul> <li>First time users: <u>Register</u> for your user ID and password at the IBM<br/>registration site. In the future, this will be your single identity for accessing<br/>IBM systems over the internet. If you already have an IBM registration user<br/>ID and password, you do not have to obtain another.</li> </ul> |
|                                                                                                    | <ul> <li>Once you have access to 'My Portal: My Functions', the 'User functions' will allow<br/>you to complete administrative tasks, such as requesting access to a specific<br/>procurement application or changing your user profile.</li> </ul>                                                                          |
|                                                                                                    |                                                                                                    |

|                                                                                                    |                                                                                                    |                                                                                                    | United States [change]   Terms of use                                                                                                    |
|----------------------------------------------------------------------------------------------------|----------------------------------------------------------------------------------------------------|----------------------------------------------------------------------------------------------------|----------------------------------------------------------------------------------------------------|
| ▋▋▋₹₽®                                                                                                  |                                                                                                    |                                                                                                    | Search                                                                                                    |
| Home   Products                                                                                         | Services & industry                                                                                                    | solutions                                                                                               | Support & downloads My IBM                                                                                                    |
| Supply Portal                                                                                           | Supply Po                                                                                                    | rtal ov                                                                                                 | verview                                                                                                    |
| Select a language<br>My Portal: My<br>Functions<br>Public Portal                                        | Pirmasis apsilankymas<br>Kai prisiregistruosite WOI<br>IBM tiekimo portalo pusla<br>Kai prisijungsite prie tiekin<br>Jei norite gauti daugiau ir<br>modulį arba kreipkitės į W | WOI<br>programoje, ju<br>pyje: <u>www.ibm</u><br>mo portalo svef<br>nformacijos, kai<br>/OI pagalbos co | ums bus suteiktas vartotojo vardas ir slaptažodis. Registracija vyksta<br>n.com/procurement/esi<br>etainės, būsite paprašyti nurodyti vartotojo vardą ir slaptažodį.<br>aip registruotis WOI, atsisiųskite tiekimo portalo programos pagalbos<br>centrą. |
| News,<br>announcements, etc.                                                                            | Welcome to th                                                                                                    | Connect                                                                                                 | t to www-01.ibm ? 🔀                                                                                                    |
| Help<br>Feedback                                                                                        | This site is a single applications.                                                                                                    |                                                                                                    | Pirmasis apsilankymas WOI<br>Įveskite pasirinktą vartotojo vardą<br>ir paspauskite tabuliacijos klavišą.                                                                                                    |
| Related links IBM registration Change password                                                          | <ul> <li>The <u>Public Po</u><br/>applications.</li> <li>The <u>My Porta</u><br/>procurement</li> </ul>                                                                        | /procurement<br>User name:<br>Password:                                                                 | t plications.                                                                                                    |
| Global Procurement     Global help desk     Other application help     Import compliance     quidelines | asked for a u<br>O <b>First ti</b><br><b>registi</b><br>IBM sy<br>ID and                                                                                                    |                                                                                                    | Pirmasis apsilankymas WOI<br>Įveskite slaptažodį ir spustelėkite<br>mygtuką "Gerai".                                                                                                    |
| About IBM   Priva                                                                                       | Once you hav<br>you to compl<br>procurement                                                                                                    | ve access to<br>ete administ<br>application                                                             | to 'My Portal: My Functions', the <b>'User functions'</b> will allow strative tasks, such as requesting access to a specific or changing your user profile.                                                                                              |

| Home Products                                                                                                    | Services & industry                            | y solutions   Support                                                                   | t & downloads   My IBM                                                                                      |                                             |
|----------------------------------------------------------------------------------------------------|------------------------------------------------|-----------------------------------------------------------------------------------------|----------------------------------------------------------------------------------------------------|---------------------------------------------|
|                                                                                                    | Supply Portal overview                         | N >                                                                                     |                                                                                                    |                                             |
| Supply Portal<br>overview                                                                                                    | <b>My Portal</b>                               | : My Functi                                                                             | ons                                                                                                    |                                             |
| Select a language                                                                                                    |                                                |                                                                                         |                                                                                                    |                                             |
| My Portal: M Pirmasis a<br>Functions Kai prisijun                                                                                               | apsilankymas WOI<br>gsite prie tiekimo portalo | puslapio,                                                                               |                                                                                                    |                                             |
| Public Portal                                                                                                    | e "vveb Order and Invoic                       | e <sup></sup> .                                                                         |                                                                                                    |                                             |
| News,<br>announcements, etc.                                                                                                    | Halle Test User                                |                                                                                         |                                                                                                    |                                             |
| Contact information                                                                                                    | This is your custon                            | nized page of procure                                                                   | ment user functions and ap                                                                                  | plications.                                 |
| Help                                                                                                    | User functions                                 |                                                                                         |                                                                                                    |                                             |
| Feedback                                                                                                    | Function family                                | Function                                                                                | Function                                                                                                    |                                             |
|                                                                                                    | Search                                         | Display Application                                                                     | n News                                                                                                    |                                             |
| Palatad links                                                                                                    |                                                | <u>Report Generatio</u>                                                                 | <u>n</u>                                                                                                    |                                             |
| IBM registration     Change password     Forgot password                                                                                        | User                                           | <ul> <li>Modify App Acces</li> <li>Remove App, Acc</li> <li>Remove User from</li> </ul> | ess <u>Requ</u><br>ess <u>Upda</u>                                                                          | est App. Access<br>te Profile               |
| <ul> <li>Global Procurement</li> <li>Global help desk</li> </ul>                                                                                | Applications                                   |                                                                                         |                                                                                                    |                                             |
| Change password     Forgot password     Global Procurement     Global help desk     Other application help     Import compliance     guidelines | Application name                               |                                                                                         | Application description                                                                                     | Application<br>news/expanded<br>description |
|                                                                                                    | Restricted/Unrestrict                          | ed                                                                                      |                                                                                                    |                                             |
| • Import compliance<br>guidelines                                                                                                    | Emptoris Sourcing                              | Portfolio                                                                               | Emptoris Sourcing Portfolio<br>provides the solution for<br>Global Application for<br>Procurement Sourcing. | (日 <sub>News</sub>                          |
|                                                                                                    | Supplier Resource                              | Manager                                                                                 | SRM-Replenishment tool for<br>Packaging and non MRP<br>commodities                                          | @ <sub>News</sub>                           |
|                                                                                                    | Supply Chain Proc                              | ess Manager (SCPM)                                                                      | Strategic Web-based tool for<br>supply collaboration, supply<br>assessment and materials<br>replenishment   | G <sub>News</sub>                           |
|                                                                                                    | Enrollable                                     |                                                                                         |                                                                                                    |                                             |
|                                                                                                    | Web Order and In                               | voice                                                                                   | Web Order and Invoice                                                                                       | G <u>News</u>                               |

| =====                                                                                |                                                                                                    |                                                                                                    |                                                                                                    | Ireland [c                                                                                                | change]    | Terms of use        | 9  |  |  |  |
|--------------------------------------------------------------------------------------|----------------------------------------------------------------------------------------------------|----------------------------------------------------------------------------------------------------|----------------------------------------------------------------------------------------------------|----------------------------------------------------------------------------------------------------|------------|---------------------|----|--|--|--|
| ▋▋▋₹₽®                                                                               |                                                                                                    |                                                                                                    |                                                                                                    |                                                                                                    |            | Search              |    |  |  |  |
| Home Products                                                                        | Services & indust                                                                                      | try solutions                                                                                                    | Support & download                                                                                              | ds   Mya                                                                                                  | accoun     | t                   |    |  |  |  |
| Web Order and<br>Invoice (WOI)                                                       | Global procurement<br>Web Orde<br>Welcomenewuser                                                       | > Procurement<br>r and Inve<br>@company.com                                                                                                    | oice (WOI)<br>to WOI                                                                                            |                                                                                                    |            |                     |    |  |  |  |
| WOI terms and<br>conditions                                                          | If you are notnew<br>supply portal                                                                     | user@company                                                                                                    | .com <u>click here</u> to re                                                                                    | turn to th                                                                                                | e          |                     |    |  |  |  |
| Purchase orders                                                                      |                                                                                                    |                                                                                                    |                                                                                                    |                                                                                                    |            |                     |    |  |  |  |
| Invoices and credits                                                                 | Kai pirmą kartą atida                                                                                  | rysite WOI program                                                                                                    | ną, būsite paprašyti sutikti                                                                                    | su sąlygomis                                                                                              | s ir nauja | ausia sutartimi dėl | ľ  |  |  |  |
| Rejected invoices                                                                    | sąskaitų išrašymo už                                                                                   |                                                                                                    | u                                                                                                    |                                                                                                    |            |                     |    |  |  |  |
| Remittance advices                                                                   | a) Turite turėti at                                                                                    |                                                                                                    | ng                                                                                                    |                                                                                                    |            |                     |    |  |  |  |
| Protocol reports                                                                     | a, rance tareti at                                                                                     | a) runte taren attinkaniq preigos iyyį, kau galetumete sutikti su sątygomis.                                                                         |                                                                                                    |                                                                                                    |            |                     |    |  |  |  |
| Invoice outsourcing<br>agreement                                                     | b) Kai bus sukurl<br>naujausia są                                                                      | <ul> <li>b) Kai bus sukurta nauja sąlygų versija, jums ta versija bus pateikta. Visada privalote sutikti su<br/>naujausia sąlygų versija.</li> </ul> |                                                                                                    |                                                                                                    |            |                     |    |  |  |  |
| Supplier profile                                                                     |                                                                                                    | -14                                                                                                    | and the standard states and states                                                                              |                                                                                                    |            |                     | м  |  |  |  |
| Customer care                                                                        | <li>C) VISI IBM tiekej</li>                                                                            | ai turi sutikti su sąly                                                                                                    | /gomis, kad galetų registru                                                                                     | uotis gauti W                                                                                             | OI prieig  | Ją.                 | rd |  |  |  |
| Feedback                                                                             | d) Jei kiltų su sąl                                                                                    | ygomis susijusių kla                                                                                                    | ausimų, kreipkitės į WOI p                                                                                      | agalbos tarn                                                                                              | ybą.       |                     | Dr |  |  |  |
| Help                                                                                 | , , ,                                                                                                  |                                                                                                    |                                                                                                    |                                                                                                    |            |                     |    |  |  |  |
| Contacts                                                                             | Purchase orders                                                                                        | Dirmooio encilor                                                                                                    |                                                                                                    |                                                                                                    | v          | vorkstation to      |    |  |  |  |
| Glossary                                                                             | Sort, search, list                                                                                     | Kai sutiksite su sa                                                                                                    | alvoomis, bus atidarvtas W                                                                                      | voi pli                                                                                                   | ier a      | iccess wor.         |    |  |  |  |
| Resource links                                                                       | and print purcha:                                                                                      | (tiekėjo) ekranas.                                                                                                    |                                                                                                    |                                                                                                    |            |                     |    |  |  |  |
| Purchase order<br>terms and conditions                                               | notifications and<br>purchase orders.                                                                  | invoices nom                                                                                                    | Send comments or questions to                                                                                   |                                                                                                    |            |                     |    |  |  |  |
|                                                                                      | Invoices and credit                                                                                    | ts                                                                                                    | the site managers.                                                                                              |                                                                                                    |            |                     |    |  |  |  |
| Related links<br>• Supply portal<br>• IBM Privacy<br>Statement<br>• Instructions for | Sort, search, list,<br>default or draft),<br>submit, print, and<br>invoices. Also cre<br>from scratch. | Sort, search, list, save (as<br>default or draft), update,<br>submit, print, and delete<br>invoices. Also create invoices<br>from scratch.           |                                                                                                    | elp<br>at help in using WOI, including<br>verview information on the<br>oplication and a "how to"<br>dex. |            |                     |    |  |  |  |
| exports to IBM                                                                       | Rejected invoices<br>Sort, search, list, delete, and<br>print rejected invoices.                       |                                                                                                    | Contacts<br>View information about how to<br>contact people for assistance or<br>additional information on WOI. |                                                                                                    |            |                     |    |  |  |  |
|                                                                                      | Sort, search, list,<br>print remittance a                                                              | s<br>delete, and<br>advices.                                                                                                    | Glossary<br>View the application                                                                                | on glossary                                                                                               | y of       |                     |    |  |  |  |

# PIRKIMO UŽSAKYMŲ – PAIEŠKA IR RŪŠIAVIMAS

|                                                                                                    |                                                                                                    | Ireland [chang                                                                                                  | e]   Terms of use            |  |  |  |
|----------------------------------------------------------------------------------------------------|----------------------------------------------------------------------------------------------------|----------------------------------------------------------------------------------------------------|------------------------------|--|--|--|
| ▋▋▋₹₽。                                                                                                    |                                                                                                    |                                                                                                    | Search                       |  |  |  |
| Home Products                                                                                                    | Services & industry solutions                                                                                                    | Support & downloads 👘 My accou                                                                                  | unt                          |  |  |  |
|                                                                                                    | Global procurement > Procurement p                                                                                                    | oortal >                                                                                                    |                              |  |  |  |
| Web Order and<br>Invoice (WOI)                                                                                    | Web Order and Invo                                                                                                    | pice (WOI)                                                                                                    |                              |  |  |  |
| News                                                                                                    | Welcome newuser@company.com                                                                                                    | to WOI                                                                                                    |                              |  |  |  |
| WOI terms and<br>conditions                                                                                       | If yo Paieška ir Rūšiavimas<br>supp Šiuo metu rodomas WOI pagrindir<br>spustelėkite Pirkimo užsakymai""                                    | nis puslapis. Jei norite pradėti naudoti pirkin                                                                 | no užsakymą,                 |  |  |  |
| Invoices and credits                                                                                              | Pastaba: pirkimo užsakymai, ir pir                                                                                                    | kimo užsakymų keitimai rodomi dalyje "Pirki                                                                     | imo užsakymai"".             |  |  |  |
| Rejected invoices                                                                                                 | management of generated purcha                                                                                                    | ase orders. It also allows                                                                                      | privacy, once you            |  |  |  |
| Remittance advices                                                                                                | suppliers to invoice for goods and                                                                                                    | d services.                                                                                                    | have finished using          |  |  |  |
| Protocol reports                                                                                                  | Latest news items                                                                                                    |                                                                                                    | WOI, you must shut           |  |  |  |
| Invoice outsourcing agreement                                                                                     | There is no current news to repo                                                                                                    | browser windows so<br>that you will be                                                                          |                              |  |  |  |
| Supplier profile                                                                                                  | Site navigation                                                                                                    |                                                                                                    | logged off the IBM           |  |  |  |
| Customer care                                                                                                    | WOI terms and conditions                                                                                                    | Invoice outcourging agreement                                                                                   | system Otherwise             |  |  |  |
| Feedback                                                                                                    | View and print WOI terms and                                                                                                    | View and print invoice                                                                                          | some other person            |  |  |  |
| Help                                                                                                    | conditions.                                                                                                    | outsourcing agreement.                                                                                          | could use your               |  |  |  |
| Contacts                                                                                                    | Purchase orders                                                                                                    | Supplier profile                                                                                                | workstation to<br>access WOL |  |  |  |
| Glossary                                                                                                    | Sort, search, list, accept, reject                                                                                                    | View and change your supplier                                                                                   |                              |  |  |  |
| Resource links                                                                                                    | create advance shipment                                                                                                    | profile.                                                                                                    |                              |  |  |  |
| Purchase order<br>terms and conditions                                                                            | notifications and invoices from<br>purchase orders.                                                                                        | Feedback<br>Send comments or questions to                                                                       |                              |  |  |  |
|                                                                                                    | Invoices and credits                                                                                                    | the site managers.                                                                                              |                              |  |  |  |
| Related links <ul> <li>Supply portal</li> <li>IBM Privacy</li> <li>Statement</li> <li>Instructions for</li> </ul> | Sort, search, list, save (as<br>default or draft), update,<br>submit, print, and delete<br>invoices. Also create invoices<br>from scratch. | Help<br>Get help in using WOI, including<br>overview information on the<br>application and a "how to"<br>index. |                              |  |  |  |
| exports to IBM                                                                                                    | Rejected invoices<br>Sort, search, list, delete, and<br>print rejected invoices.                                                           | Contacts<br>View information about how to<br>contact people for assistance or<br>additional information on WOI  |                              |  |  |  |
|                                                                                                    | Remittance advices<br>Sort, search, list, delete, and                                                                                      | Glossary                                                                                                    |                              |  |  |  |

| ====                                                                                                    |         |                          |                 |                   | I                                              | <b>reland</b> [ change          | ]   Term      | s of use                                    |           |
|----------------------------------------------------------------------------------------------------|---------|--------------------------|-----------------|-------------------|------------------------------------------------|---------------------------------|---------------|---------------------------------------------|-----------|
| ▋▋▋▓▋◎                                                                                                    |         |                          |                 |                   |                                                |                                 |               | Search                                      |           |
| Home Products                                                                                                 | Service | s & industry sol         | utions   Sup    | port & downloa    | ds 🔰 My acco                                   | unt                             |               |                                             |           |
|                                                                                                    | Global  | procurement >            | Procurement p   | ortal > Web Ord   | der and Invoice                                | (WOI) >                         |               |                                             | _         |
| Web Order and Invoice<br>(WOI)                                                                                | Pu      | rchase c                 | orders          |                   | a <mark>ieška ir Rūšia</mark><br>OI programoje | <b>vimas</b><br>galite naudotis | paieškos      | funkcijomis.                                | Paieškos  |
| News                                                                                                    | Ideet   |                          | ata ananah arit | fui               | nkcijas naudoki                                | ite, jei norite ras             | ti ieškom     | nus dokumen                                 | tus.      |
| WOI terms and<br>conditions                                                                                   | list of | list of purchase orders. |                 |                   |                                                |                                 |               |                                             |           |
| Purchase orders                                                                                               |         |                          |                 |                   |                                                |                                 |               |                                             |           |
| Invoices and credits                                                                                          | Sear    | ch on                    |                 | Search for        |                                                |                                 |               |                                             |           |
| Rejected invoices                                                                                             | Stat    | us                       | ×               | Not viewed        | Go Help                                        |                                 |               |                                             |           |
| Remittance advices                                                                                            |         |                          |                 |                   |                                                |                                 |               |                                             |           |
| Protocol reports                                                                                              |         | Open 🛛 🔁 Vi              | ew printer fr   | iendly Help       |                                                |                                 |               |                                             |           |
| Invoice outsourcing agreement                                                                                 | 0       | Simulate crea            | te invoice fr   | om purchase (     | order                                          |                                 |               |                                             |           |
| Supplier profile                                                                                              |         |                          |                 |                   |                                                | Help                            |               |                                             |           |
| Customer care                                                                                                 | Pure    | chase order se           | earch results   | ;                 |                                                |                                 |               |                                             |           |
| Feedback                                                                                                    |         | Purchase 🔺               | Supplier        | Buving 🔺          | Original                                       | Last 🔺                          | Status        | Accepted                                    | Invoicing |
| Help                                                                                                    |         | order 🖕                  | number 🖕        | company 🖕         | purchase 🖕                                     | change 🖕                        |               | purchase<br>order item                      | status    |
| Contacts                                                                                                    |         | number                   |                 | name              | date                                           | uate                            |               | changes                                     |           |
| Glossary                                                                                                    | 0       | 4601930214               | 1000236178      | IBM France        | 11/Oct/2007                                    | 24/Dec/2007                     | Not           | 0 item(s)                                   |           |
| Resource links                                                                                                | $\sim$  |                          |                 | GP                | at 01:00                                       | at 20:37                        | viewed        | accepted<br>of 2 Item                       |           |
| Purchase order terms                                                                                          |         |                          |                 |                   |                                                |                                 |               | total                                       |           |
|                                                                                                    | 0       | 4601976352               | 1000236178      | IBM France        | 02/Jan/2008                                    |                                 | Not           | 0 item(s)                                   |           |
| Related links                                                                                                 |         |                          |                 | GP                | at 01:00                                       |                                 | viewed        | of 1 Item<br>total                          |           |
| <ul> <li>IBM Privacy Statement</li> <li>Supply portal</li> <li>Instructions for exports<br/>to IBM</li> </ul> | 0       | 4602026757               | 1000018468      | IBM Germany<br>GP | 11/Mar/2008<br>at 01:00                        | 12/Mar/2008<br>at 16:50         | Not<br>viewed | 0 item(s)<br>accepted<br>of 9 Item<br>total |           |

| ==::: <i>:</i>                                                                                                |                                                                    |                                                     |                        |                                 | In                      | <b>eland</b> [ change   | ]   Term      | is of use                          |          |
|----------------------------------------------------------------------------------------------------|--------------------------------------------------------------------|-----------------------------------------------------|------------------------|---------------------------------|-------------------------|-------------------------|---------------|------------------------------------|----------|
| ▋▋▋▋₹▋◎                                                                                                    |                                                                    |                                                     |                        |                                 |                         |                         |               | Search                             |          |
| Home Products                                                                                                 | Service                                                            | s & industry sol                                    | utions   Sup           | port & download                 | ds   My accor           | unt                     |               |                                    |          |
|                                                                                                    | Global                                                             | procurement >                                       | Procurement p          | ortal > Web Ord                 | ler and Invoice         | (WOI) >                 |               |                                    |          |
| Web Order and Invoice<br>(WOI)                                                                                | Pur                                                                | rchase c                                            | orders                 |                                 |                         |                         |               |                                    |          |
| News                                                                                                    | Talaash                                                            |                                                     |                        |                                 | Paieška ir Ri           | ūšiavimas               |               |                                    |          |
| WOI terms and conditions                                                                                      | list of                                                            | purchase orde                                       | ate search crit<br>rs. | konkrečiuose dokumentų laukuose |                         |                         |               | vz., datų).                        |          |
| Purchase orders                                                                                               |                                                                    |                                                     |                        |                                 |                         |                         |               |                                    |          |
| Invoices and credits                                                                                          | Sear                                                               | ch on                                               |                        | Search for                      |                         |                         |               |                                    |          |
| Rejected invoices                                                                                             | Stat                                                               | us<br>ct.pll                                        |                        | Not viewed 🔽                    | 🖸 💽 Help                |                         |               |                                    |          |
| Remittance advices                                                                                            | Purc                                                               | hase order num                                      | ber                    |                                 |                         |                         |               |                                    |          |
| Protocol reports                                                                                              | Supp                                                               | Supplier number<br>Buying company name fiendly Help |                        |                                 |                         |                         |               |                                    |          |
| Invoice outsourcing agreement                                                                                 | Corporation name<br>Original purchase order date om purchase order |                                                     |                        |                                 |                         |                         |               |                                    |          |
| Supplier profile                                                                                              | Statu                                                              | change date<br>Js                                   |                        |                                 |                         | Help                    |               |                                    |          |
| Customer care                                                                                                 | Purc                                                               | hase order s                                        | earch results          | ;                               |                         | Help                    |               |                                    |          |
| Feedback                                                                                                    |                                                                    | Runchasa .                                          | Supplier               | Buying                          | Original                | Last .                  | Status        | Accepted                           | Invoicin |
| Help                                                                                                    |                                                                    | order                                               | number 🖕               | company 📮                       | purchase 🖕              | change                  |               | purchase                           | status   |
| Contacts                                                                                                    |                                                                    | number                                              |                        | name                            | order<br>date           | date                    |               | changes                            |          |
| Glossary                                                                                                    |                                                                    | 4601930214                                          | 1000236178             | IBM France                      | 11/Oct/2007             | 24/Dec/2007             | Not           | 0 item(s)                          |          |
| Resource links                                                                                                |                                                                    |                                                     |                        | GP                              | at 01:00                | at 20:37                | viewed        | accepted<br>of 2. Item             |          |
| Purchase order terms                                                                                          |                                                                    |                                                     |                        |                                 |                         |                         |               | total                              |          |
| and conditions                                                                                                | 0                                                                  | 4601976352                                          | 1000236178             | IBM France                      | 02/Jan/2008             |                         | Not           | 0 item(s)                          |          |
| Related links                                                                                                 |                                                                    |                                                     |                        | GP                              | at 01:00                |                         | viewed        | accepted<br>of 1 Item<br>total     |          |
| <ul> <li>IBM Privacy Statement</li> <li>Supply portal</li> <li>Instructions for exports<br/>to IBM</li> </ul> | 0                                                                  | 4602026757                                          | 1000018468             | IBM Germany<br>GP               | 11/Mar/2008<br>at 01:00 | 12/Mar/2008<br>at 16:50 | Not<br>viewed | 0 item(s)<br>accepted<br>of 9 Item |          |

# leškoti pagal – nurodytus konkrečius paieškos parametrus

| ==== <i>=</i>                                         |         |                   |               |                                | I                       | eland [ change          | e]   Term     | s of use                                    |             |  |  |
|-------------------------------------------------------|---------|-------------------|---------------|--------------------------------|-------------------------|-------------------------|---------------|---------------------------------------------|-------------|--|--|
| ▋▋▋▋▓▋◎                                               |         |                   |               |                                |                         |                         |               | Search                                      |             |  |  |
| Home   Products                                       | Service | s & industry sol  | utions   Sup  | oport & download               | ds   My acco            | unt                     |               |                                             |             |  |  |
|                                                       | Global  | procurement >     | Procurement p | ortal > Web Ord                | ler and Invoice         | (WOI) >                 |               |                                             |             |  |  |
| Web Order and Invoice<br>(WOI)                        | Pur     | rchase c          | orders        | Poločka ir Pūčia               | wimas                   |                         |               |                                             |             |  |  |
| News                                                  | Ident   | ify the paperanti | ata asarah    | eškoti ko: ši funk             | cija leidžia pas        | irinkti arba įves       | ti konkreč    | ius paieškos                                |             |  |  |
| WOI terms and<br>conditions                           | list of | purchase orde     | rs.           | parametrus. Šian<br>užsakymus. | ne pavyzdyje pa         | aieškos funkcija        | a pateiks t   | ik "Peržiūrėtus                             | s"" pirkimo |  |  |
| Purchase orders                                       |         |                   |               |                                | <b>`</b>                |                         |               |                                             |             |  |  |
| Invoices and credits                                  | Sear    | ch on             |               | Search for                     |                         |                         |               |                                             |             |  |  |
| Rejected invoices                                     | Stat    | us                | ×             | Not viewed                     | Go Help                 |                         |               |                                             |             |  |  |
| Remittance advices                                    |         | Viewed            |               |                                |                         |                         |               |                                             |             |  |  |
| Protocol reports                                      | - 🖸 (   | Open 🛛 🔁 Vie      | ew printer fr | iendly Help                    |                         |                         |               |                                             |             |  |  |
| Invoice outsourcing<br>agreement                      | •       | Simulate crea     | te invoice fr | om purchase o                  | order                   |                         |               |                                             |             |  |  |
| Supplier profile                                      |         |                   |               |                                |                         | Help                    |               |                                             |             |  |  |
| Customer care                                         | Purc    | hase order se     | earch results | 5                              |                         | Holp                    |               |                                             |             |  |  |
| Feedback                                              |         | Purchase          | Supplier 🔺    | Buying .                       |                         | Last 🔺                  | Status        | Accepted                                    | Invoicing   |  |  |
| Help                                                  |         | order 🖕           | number 🖕      | company 🖕                      | purchase 🖕              | change 🖕                |               | purchase<br>order item                      | status      |  |  |
| Contacts                                              |         | number            |               | name                           | date                    | date                    |               | changes                                     |             |  |  |
| Glossary                                              | 0       | 4601930214        | 1000236178    | IBM France                     | 11/Oct/2007             | 24/Dec/2007             | Not           | 0 item(s)                                   |             |  |  |
| Resource links                                        | $\cup$  |                   |               | GP                             | at 01:00                | at 20:37                | viewed        | accepted<br>of 2 Item                       |             |  |  |
| Purchase order terms                                  |         |                   |               |                                |                         |                         |               | total                                       |             |  |  |
|                                                       | 0       | 4601976352        | 1000236178    | IBM France<br>GP               | 02/Jan/2008<br>at 01:00 |                         | Not<br>viewed | 0 item(s)<br>accepted<br>of 1 Item          |             |  |  |
| IBM Privacy Statement                                 |         |                   |               |                                |                         |                         |               | total                                       |             |  |  |
| Supply portal     Instructions for exports     to IBM | 0       | 4602026757        | 1000018468    | IBM Germany<br>GP              | 11/Mar/2008<br>at 01:00 | 12/Mar/2008<br>at 16:50 | Not<br>viewed | 0 item(s)<br>accepted<br>of 9 Item<br>total |             |  |  |

Stulpelių antraštės — pagrindinė informacija apie pirkimo užsakymus

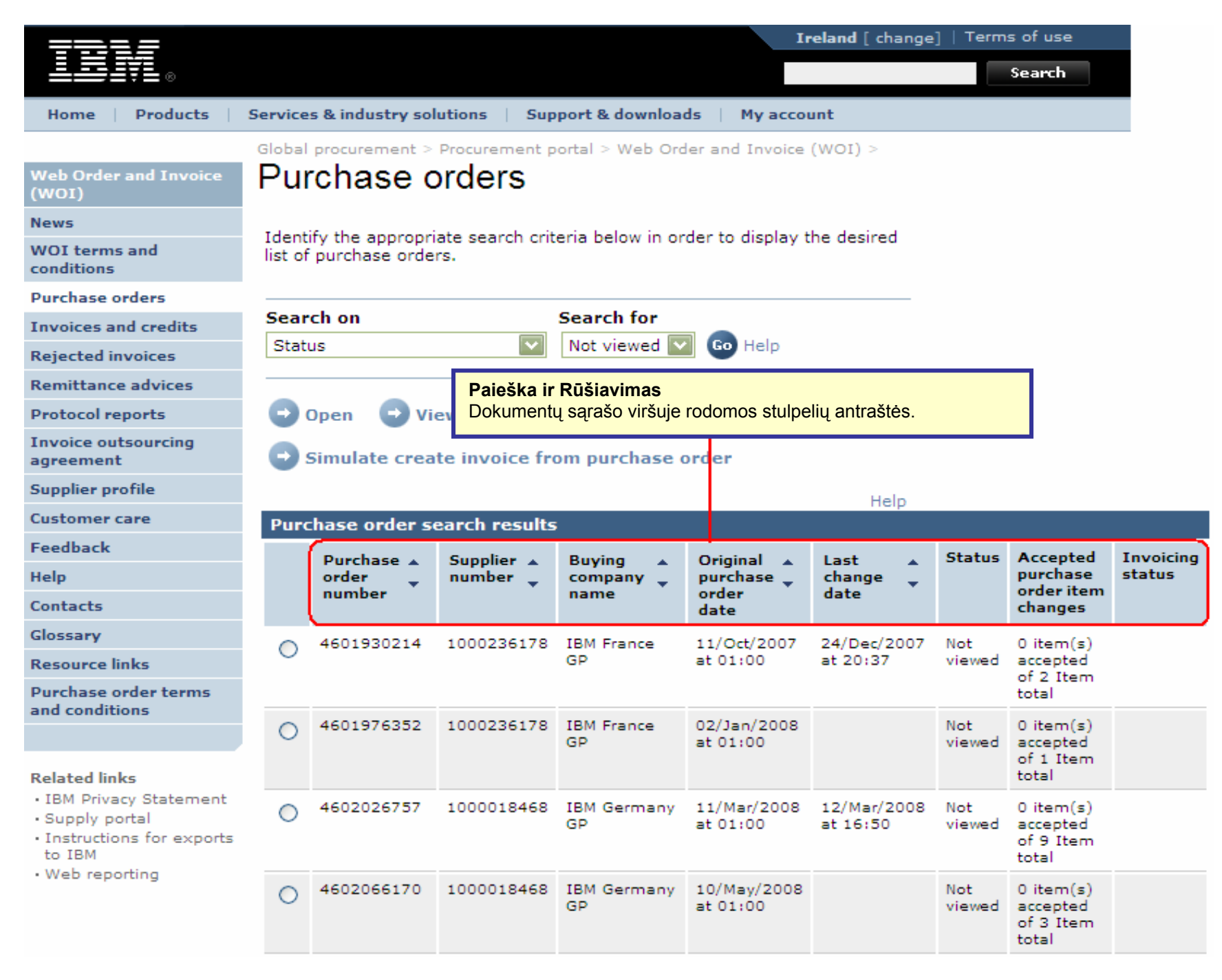

Rūšiuokite pirkimo užsakymus didėjimo arba mažėjimo tvarka pagal skirtingus kriterijus

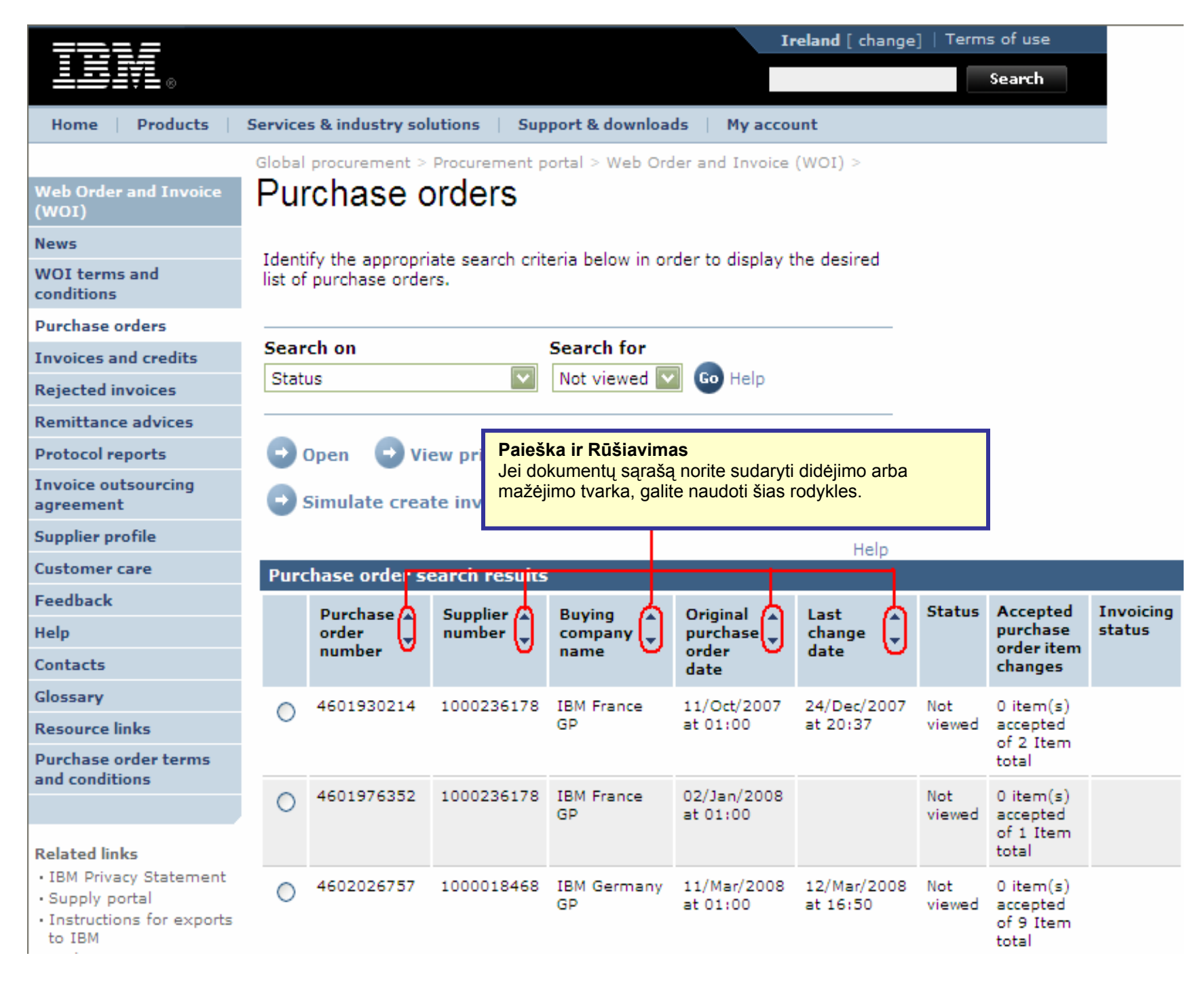

#### Peržiūrėkite visus pirkimo užsakymų puslapius

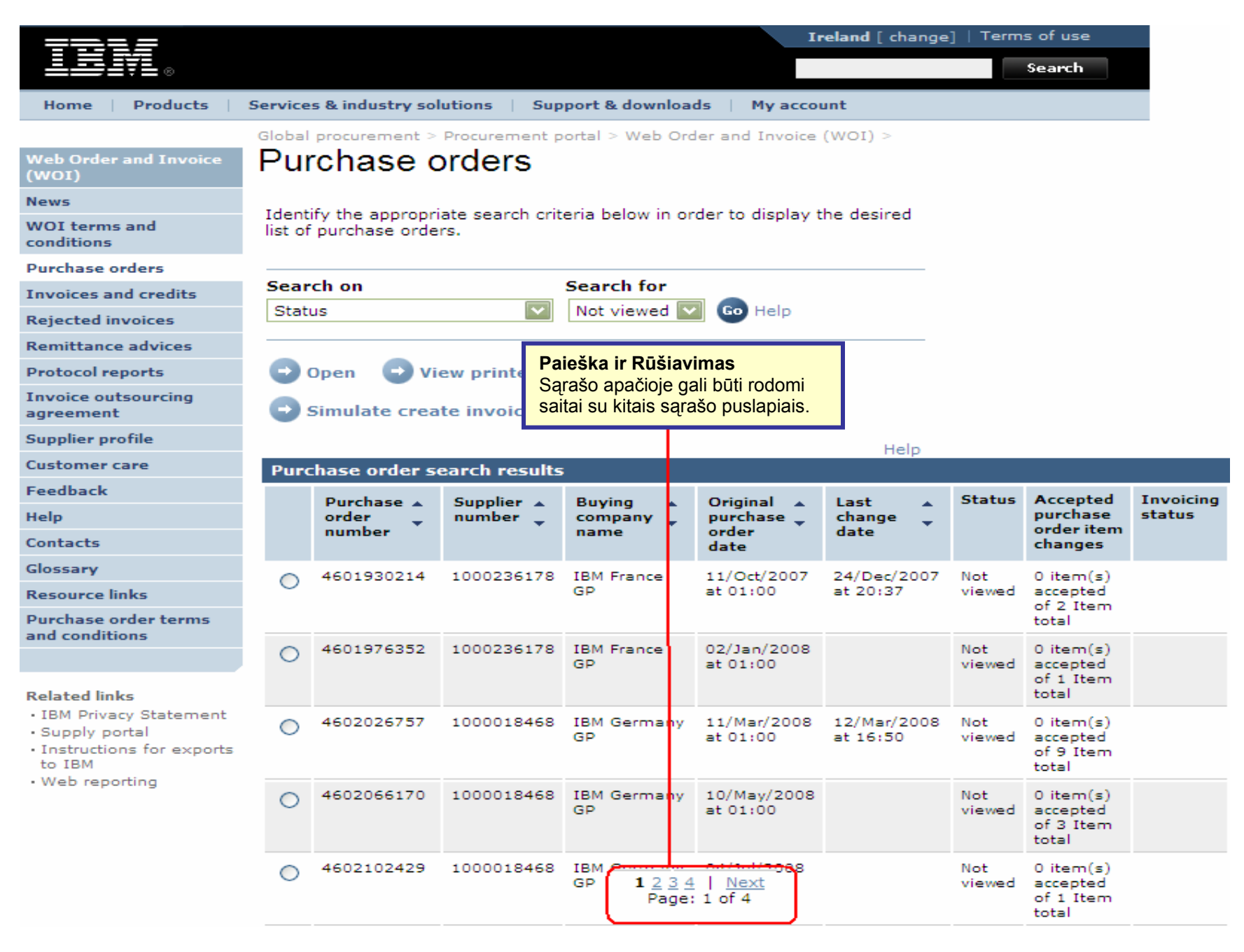

### **PIRKIMO UŽSAKYMO FUNKCIJOS**

Perkančioji šalis (IBM) išsiųs pirkimo užsakymus tiekėjui, naudodama WOI programą. Tiekėjas gali priimti arba atmesti šiuos užsakymus ir išrašyti sąskaitą, naudodamas WOI.

Kiek mygtukų arba funkcijų galite naudoti, priklauso nuo jūsų prieigos lygio. Jei norite gauti daugiau informacijos apie prieigos vaidmenis, eikite į tiekimo portalo programos pagalbos modulį.

| ====                                                                                                    |         |                     |               |                   | I                  | <b>reland</b> [ change | ]   Term  | s of use              |     |
|----------------------------------------------------------------------------------------------------|---------|---------------------|---------------|-------------------|--------------------|------------------------|-----------|-----------------------|-----|
| ▋▋▋₹₽®                                                                                                    |         |                     |               |                   |                    |                        |           | Search                |     |
| Home Products                                                                                                    | Service | s & industry sol    | lutions   Su  | pport & download  | ds 🕴 My acco       | unt                    |           |                       |     |
|                                                                                                    | Global  | procurement >       | Procurement   | portal > Web Ord  | er and Invoice     | < (IOW)                |           |                       |     |
| Web Order and Invoice<br>(WOI)                                                                                                    | Pur     | rchase o            | orders        |                   |                    |                        |           |                       |     |
| News                                                                                                    | Televel |                     |               | ente belevite en  | والمعالمة المعامدة | المحدث محام محا        |           |                       |     |
| WOI terms and<br>conditions                                                                                                    | list of | purchase orde       | rs.           | teria below in or | der to display t   | ine desired            |           |                       |     |
| Purchase orders                                                                                                    |         |                     |               |                   |                    |                        |           |                       |     |
| Invoices and credits                                                                                                    | Sear    | ch on               |               | Search for        |                    |                        |           |                       |     |
| Rejected invoices                                                                                                    | Stati   | us                  | <b>~</b>      | Not viewed 🗸      | Go Help            |                        |           |                       |     |
| Remittance advices                                                                                                    |         |                     |               | Pirkimo Užsak     | ymo Funkcijo       | S                      | andi arka | noržiūrėti            |     |
| Protocol reports                                                                                                    |         | Open view printer f |               |                   |                    |                        |           |                       |     |
| Invoice outsourcing<br>agreement                                                                                                    |         | Simulate crea       | te invoice fi | atmesti!/, spaus  | sdinti arba išraš  | syti užsakymo s        | askaita.  | Site jį printu,       |     |
| Supplier profile                                                                                                    |         |                     |               |                   |                    | Hala                   |           |                       |     |
| Customer care                                                                                                    | Purc    | hase order s        | earch result  | 5                 |                    | nep                    |           |                       |     |
| Feedback                                                                                                    |         | Durchase            | Cumplian      | Runing            | Original           | Last                   | Status    | Accented              | Inv |
| Help                                                                                                    |         | order               | number 🖕      | company           | purchase           | change                 | Status    | purchase              | sta |
| Contacts                                                                                                    |         | number              |               | name              | order<br>date      | date                   |           | changes               |     |
| Glossary                                                                                                    |         | 4601930214          | 1000236178    | IBM France        | 11/Oct/2007        | 24/Dec/2007            | Not       | 0 item(s)             |     |
| Resource links                                                                                                    | 0       |                     |               | GP                | at 01:00           | at 20:37               | viewed    | accepted              |     |
| Purchase order terms                                                                                                    |         |                     |               |                   |                    |                        |           | total                 |     |
| and conditions                                                                                                    | 0       | 4601976352          | 1000236178    | IBM France        | 02/Jan/2008        |                        | Not       | 0 item(s)             |     |
|                                                                                                    | 9       |                     |               | GP                | at 01:00           |                        | viewed    | accepted<br>of 1 Item |     |
| IBM Privacy Statement                                                                                                    |         |                     |               |                   |                    |                        |           | total                 |     |
| service and a second service in the second service in the second second s | 0       | 4602026757          | 1000018468    | IBM Germany       | 11/Mar/2008        | 12/Mar/2008            | Not       | 0 item(s)             |     |

# Kaip spausdinti pirkimo užsakymą

| =====                            |         |                  |                        |                  | I                | <b>eland</b> [ change                 | ]   Term               | s of use                       |         |
|----------------------------------|---------|------------------|------------------------|------------------|------------------|---------------------------------------|------------------------|--------------------------------|---------|
| ▋▋▋₹                             |         |                  |                        |                  |                  |                                       |                        | Search                         |         |
| Home Products                    | Service | s & industry sol | utions   Sup           | port & download  | ds   My acco     | unt                                   |                        |                                |         |
|                                  | Global  | procurement >    | Procurement p          | ortal > Web Ord  | ler and Invoice  | <ul><li>(WOI) &gt;</li></ul>          |                        |                                |         |
| Web Order and Invoice<br>(WOI)   | Pur     | rchase c         | orders                 |                  |                  |                                       |                        |                                |         |
| News                             |         | · · · · ·        |                        |                  |                  |                                       |                        |                                |         |
| WOI terms and<br>conditions      | list of | purchase orde    | ate search crit<br>rs. | eria below in or | der to display t | ne desired                            |                        |                                |         |
| Purchase orders                  |         |                  |                        |                  |                  |                                       |                        |                                |         |
| Invoices and credits             | Sear    | ch on            |                        | Search for       |                  |                                       |                        |                                |         |
| Rejected invoices                | State   | us               | ×                      | Not viewed       | Pirkimo L        | Jžsakymo Funk                         | ciios                  |                                |         |
| Remittance advices               |         |                  |                        |                  | Peržiūrėti       | tinkamą spauso                        | linti versij           | ą: naudokite š                 | į.      |
| Protocol reports                 |         | Open 🚺 🖸 Vi      | ew printer fri         | iendly Help      | formatu, k       | jei pirkimo užsal<br>(uriuo bus nesur | kymą nori<br>Iku spaus | te peržiūrėti to<br>dinti.     | okiu    |
| Invoice outsourcing<br>agreement | •       | Simulate crea    | te invoice fro         | om purchase o    | order            |                                       |                        |                                |         |
| Supplier profile                 |         |                  |                        |                  |                  | Help                                  |                        |                                |         |
| Customer care                    | Purc    | hase order se    | earch results          |                  |                  | Help                                  |                        |                                |         |
| Feedback                         |         | Dunchase .       | Suppliar .             | Ruwing           | Original         | Last                                  | Status                 | Accented                       | Invoici |
| Help                             |         | order            | number 🖕               | company 🖕        | purchase _       | change                                | 212122                 | purchase                       | status  |
| Contacts                         |         | number           |                        | name             | order<br>date    | date                                  |                        | changes                        |         |
| Glossary                         |         | 4601930214       | 1000236178             | IBM France       | 11/Oct/2007      | 24/Dec/2007                           | Not                    | 0 item(s)                      |         |
| Resource links                   | 0       |                  | 10001001/0             | GP               | at 01:00         | at 20:37                              | viewed                 | accepted                       |         |
| Purchase order terms             |         |                  |                        |                  |                  |                                       |                        | total                          |         |
| and conditions                   |         | 4601976352       | 1000236178             | IBM France       | 02/Jan/2008      |                                       | Not                    | 0 item(s)                      |         |
| Related links                    | U       |                  |                        | GP               | at 01:00         |                                       | viewed                 | accepted<br>of 1 Item<br>total |         |

Kaip pradėti kurti sąskaitą pagal jau priimtą pirkimo užsakymą

| =====                                                                           |         |                  |                 |                   | Iı                                   | eland [ change                         | ]   Term               | s of use                                    |           |
|---------------------------------------------------------------------------------|---------|------------------|-----------------|-------------------|--------------------------------------|----------------------------------------|------------------------|---------------------------------------------|-----------|
| ▋▋▋₩                                                                            |         |                  |                 |                   |                                      |                                        |                        | Search                                      |           |
| Home   Products                                                                 | Service | s & industry sol | utions   Sup    | port & download   | ds   My accor                        | unt                                    |                        |                                             |           |
|                                                                                 | Global  | procurement >    | Procurement p   | ortal > Web Ord   | er and Invoice                       | < (IOW)                                |                        |                                             |           |
| Web Order and Invoice<br>(WOI)                                                  | Pur     | rchase c         | orders          | Pirkimo U         | žsakvmo Funk                         | ciios                                  |                        |                                             |           |
| News                                                                            | Ident   |                  | sta assush arit | Kurti sąska       | iitą pagal pirkim                    | o užsakymą: na                         | audokite               | šį mygtuką, je                              | ei norite |
| WOI terms and<br>conditions                                                     | list of | purchase orde    | rs.             | užsakymus         | ti sąskaitą. Sąsi<br>s. Bus parodyta | kaitas galite kur<br>, kaip naudoti šį | ti tik paga<br>mygtuka | al priimtus pir<br>Į.                       | kimo      |
| Purchase orders                                                                 |         |                  |                 |                   |                                      |                                        |                        |                                             |           |
| Invoices and credits                                                            | Sear    | ch on            |                 | Search for        |                                      |                                        |                        |                                             |           |
| Rejected invoices                                                               | State   | us               | <b>v</b>        | Not viewed        | Go Help                              |                                        |                        |                                             |           |
| Remittance advices                                                              |         |                  |                 |                   |                                      |                                        |                        |                                             |           |
| Protocol reports                                                                |         | Open 🛛 🔁 Vi      | ew printer fri  | iendly Help       |                                      |                                        |                        |                                             |           |
| Invoice outsourcing<br>agreement                                                |         | Simulate crea    | te invoice fro  | om purchase o     | order                                |                                        |                        |                                             |           |
| Supplier profile                                                                |         |                  |                 |                   |                                      | Help                                   |                        |                                             |           |
| Customer care                                                                   | Purc    | hase order s     | earch results   | i -               |                                      | Help                                   |                        |                                             |           |
| Feedback                                                                        |         | Purchase .       | Supplier        | Buying            | Original                             | Last .                                 | Status                 | Accepted                                    | Invoicin  |
| Help                                                                            |         | order 🖕          | number 🖕        | company 🖕         | purchase 🖕                           | change 📮                               |                        | purchase                                    | status    |
| Contacts                                                                        |         | number           |                 | name              | order<br>date                        | date                                   |                        | changes                                     |           |
| Glossary                                                                        | 0       | 4601930214       | 1000236178      | IBM France        | 11/Oct/2007                          | 24/Dec/2007                            | Not                    | 0 item(s)                                   |           |
| Resource links                                                                  | Ŭ       |                  |                 | GP                | at 01:00                             | at 20:37                               | viewed                 | accepted<br>of 2 Item                       |           |
| and conditions                                                                  |         |                  |                 |                   |                                      |                                        |                        | total                                       |           |
| Related links                                                                   | ۲       | 4601976352       | 1000236178      | IBM France<br>GP  | 02/Jan/2008<br>at 01:00              |                                        | Not<br>viewed          | o item(s)<br>accepted<br>of 1 Item<br>total |           |
| IBM Privacy Statement     Supply portal     Instructions for exports     to IBM | 0       | 4602026757       | 1000018468      | IBM Germany<br>GP | 11/Mar/2008<br>at 01:00              | 12/Mar/2008<br>at 16:50                | Not<br>viewed          | 0 item(s)<br>accepted<br>of 9 Item<br>total |           |

# Kaip patikrinti pirkimo užsakymo būseną

| <del>77.</del> 1 <i>5</i>                                                                                                    |            |                  |               |                   | Ir                      | eland [ change          | ]   Term      | s of use                                    |         |
|----------------------------------------------------------------------------------------------------|------------|------------------|---------------|-------------------|-------------------------|-------------------------|---------------|---------------------------------------------|---------|
| ▋▋▋▓▋◈                                                                                                    |            |                  |               |                   |                         |                         |               | Search                                      |         |
| Home Products                                                                                                    | Service    | s & industry sol | utions   Sup  | port & downloa    | ds 🕴 My accou           | unt                     |               |                                             |         |
| Global procurement > Procurement portal > Web Order and Invoice (WOI) > Web Order and Invoice (WOI)                              |            |                  |               |                   |                         |                         |               |                                             |         |
| News                                                                                                    | T de set   | 6                |               |                   |                         |                         |               |                                             |         |
| WOI terms and<br>conditions                                                                                                    | list of    | purchase orde    | rs.           | eria below in or  | der to display t        | ne desired              |               |                                             |         |
| Purchase orders                                                                                                    |            |                  |               |                   |                         |                         |               |                                             |         |
| Invoices and credits                                                                                                    | Sear       | ch on            |               | Search for        | a 👝                     | Pirkimo Užs             | akymo F       | unkcijos                                    |         |
| Rejected invoices                                                                                                    | Stati      | JS               | ×             | Not viewed        | Go Help                 | Lauke "Būse             | na"" rodo     | ma, ar pirkim                               | 0       |
| Remittance advices                                                                                                    |            |                  |               |                   |                         | uzsakymas ja            | au perziu     | reias.                                      |         |
| Protocol reports                                                                                                    | - 🔁 o      | Open 🛛 🔁 Vie     | ew printer fr | iendly Help       |                         |                         |               |                                             |         |
| Invoice outsourcing<br>agreement                                                                                                 | <b>C</b> 9 | Simulate crea    | te invoice fr | om purchase o     | order                   |                         |               |                                             |         |
| Supplier profile                                                                                                    |            |                  |               |                   |                         | Help                    |               |                                             |         |
| Customer care                                                                                                    | Purc       | hase order se    | earch results | ;                 |                         | neip                    |               |                                             |         |
| Feedback                                                                                                    |            | Purchase A       | Supplier .    | Buying            | Original                | last 🔺                  | Status        | Accepted                                    | Invoici |
| Help                                                                                                    |            | order 🖕          | number 🖕      | company 📮         | purchase 🖕              | change 📮                |               | purchase                                    | status  |
| Contacts                                                                                                    |            | number           |               | name              | order<br>date           | date                    |               | changes                                     |         |
| Glossary                                                                                                    | 0          | 4601930214       | 1000236178    | IBM France        | 11/Oct/2007             | 24/Dec/2007             | Not           | 0 item(s)                                   |         |
| Resource links                                                                                                    | $\sim$     |                  |               | GP                | at 01:00                | at 20:37                | viewed        | accepted<br>of 2 Item                       |         |
| Purchase order terms                                                                                                    |            |                  |               |                   |                         |                         |               | total                                       |         |
|                                                                                                    | ۲          | 4601976352       | 1000236178    | IBM France        | 02/Jan/2008             |                         | Not           | 0 item(s)                                   |         |
| Related links                                                                                                    |            |                  |               | GP .              | 801.00                  |                         | viewed        | of 1 Item<br>total                          |         |
| <ul> <li>IBM Privacy Statement</li> <li>Supply portal</li> <li>Instructions for exports to IBM</li> <li>Web reporting</li> </ul> | 0          | 4602026757       | 1000018468    | IBM Germany<br>GP | 11/Mar/2008<br>at 01:00 | 12/Mar/2008<br>at 16:50 | Not<br>viewed | 0 item(s)<br>accepted<br>of 9 Item<br>total |         |
|                                                                                                    | 0          | 4602066170       | 1000018468    | IBM Germany<br>GP | 10/May/2008<br>at 01:00 |                         | Not<br>viewed | 0 item(s)<br>accepted<br>of 3 Item<br>total |         |

# Kaip spausdinti pirkimo užsakymą

| =====                                                                                                    |         |                                      |                                                     |                                                                 | I                                                       | eland [ change          | ]   Term      | s of use                                    |           |
|----------------------------------------------------------------------------------------------------|---------|--------------------------------------|-----------------------------------------------------|-----------------------------------------------------------------|---------------------------------------------------------|-------------------------|---------------|---------------------------------------------|-----------|
| ▋▋▋▓▌◎                                                                                                    |         |                                      |                                                     |                                                                 |                                                         |                         |               | Sea <del>r</del> ch                         |           |
| Home Products                                                                                                 | Service | s & industry sol                     | utions   Su                                         | pport & downloa                                                 | ds 🔰 My acco                                            | unt                     |               |                                             |           |
|                                                                                                    | Global  | procurement >                        | Procurement                                         | portal > Web Ord                                                | der and Invoice                                         | (WOI) >                 |               |                                             |           |
| Web Order and Invoice<br>(WOI)                                                                                | Pu      | rchase c                             | orders                                              |                                                                 |                                                         |                         |               |                                             |           |
| News                                                                                                    |         | Pirkimo Užsak                        | ymo Funkcij                                         | os                                                              |                                                         |                         |               |                                             |           |
| WOI terms and conditions                                                                                      | list o  | užsakymą galite<br>spustelėkite my   | i pirkimo užsa<br>e peržiūrėti. Je<br>gtuką "Peržiū | kymą arba israsy<br>ei norite tai atlikti,<br>rėti tinkama spau | dami sąskaitą,<br>pasirinkite užsa<br>sdinti versija"". | akymą ir                |               |                                             |           |
| Purchase orders                                                                                               |         |                                      |                                                     |                                                                 |                                                         |                         |               |                                             |           |
| Invoices and credits                                                                                          | Sear    | ch on                                |                                                     | Search for                                                      |                                                         |                         |               |                                             |           |
| Rejected invoices                                                                                             | Stat    | us                                   |                                                     | Not viewed                                                      | Go Help                                                 |                         |               |                                             |           |
| Remittance advices                                                                                            |         |                                      |                                                     |                                                                 |                                                         |                         |               |                                             |           |
| Protocol reports                                                                                              |         | Open Open View printer friendly Help |                                                     |                                                                 |                                                         |                         |               |                                             |           |
| Invoice outsourcing<br>agreement                                                                              | •       | Simulate crea                        | te invoice f                                        | om purchase                                                     | order                                                   |                         |               |                                             |           |
| Supplier profile                                                                                              |         |                                      |                                                     |                                                                 |                                                         | Help                    |               |                                             |           |
| Customer care                                                                                                 | Pure    | chase order se                       | earch result                                        | s                                                               |                                                         | neip                    |               |                                             |           |
| Feedback                                                                                                    |         | Ruschase .                           | Supplier                                            | Buying                                                          | Original                                                | Last .                  | Status        | Accepted                                    | Invoicina |
| Help                                                                                                    |         | order 🖕                              | number 🖕                                            | company 🖕                                                       | purchase 🖕                                              | change                  |               | purchase                                    | status    |
| Contacts                                                                                                    |         | number                               |                                                     | name                                                            | order<br>date                                           | date                    |               | order item<br>changes                       |           |
| Glossary                                                                                                    | 0       | 4601930214                           | 1000236178                                          | IBM France                                                      | 11/Oct/2007                                             | 24/Dec/2007             | Not           | 0 item(s)                                   |           |
| Resource links                                                                                                |         |                                      |                                                     | GP                                                              | at 01:00                                                | at 20:37                | viewed        | accepted<br>of 2. Item                      |           |
| Purchase order terms                                                                                          |         |                                      |                                                     |                                                                 |                                                         |                         |               | total                                       |           |
|                                                                                                    | $\odot$ | 4601976352 10                        |                                                     | IBM France<br>GP                                                | 02/Jan/2008<br>at 01:00                                 |                         | Not<br>viewed | 0 item(s)<br>accepted                       |           |
| Related links                                                                                                 |         |                                      |                                                     |                                                                 |                                                         |                         |               | of 1 Item<br>total                          |           |
| <ul> <li>IBM Privacy Statement</li> <li>Supply portal</li> <li>Instructions for exports<br/>to IBM</li> </ul> | 0       | 4602026757                           | 1000018468                                          | IBM Germany<br>GP                                               | 11/Mar/2008<br>at 01:00                                 | 12/Mar/2008<br>at 16:50 | Not<br>viewed | 0 item(s)<br>accepted<br>of 9 Item<br>total |           |

# Kaip atidaryti pirkimo užsakymą

| =====                                               |                                                                                                    |         |                                                                                                    |               |                   | 1                       | reland [ change         | ]   Term      | is of use                                   |           |
|-----------------------------------------------------|----------------------------------------------------------------------------------------------------|---------|----------------------------------------------------------------------------------------------------|---------------|-------------------|-------------------------|-------------------------|---------------|---------------------------------------------|-----------|
|                                                     | <b>7</b> ©                                                                                                    |         |                                                                                                    |               |                   |                         |                         |               | Search                                      |           |
| Home                                                | Products                                                                                                    | Service | es & industry sol                                                                                          | utions   Sup  | oport & download  | ds   My acco            | ount                    |               |                                             |           |
|                                                     |                                                                                                    | Global  | procurement >                                                                                              | Procurement p | ortal > Web Ord   | er and Invoice          | (WOI) >                 |               |                                             |           |
| Web Order<br>(WOI)                                  | and Invoice                                                                                                    | Pu      | rchase c                                                                                                   | orders        |                   |                         |                         |               |                                             |           |
| News                                                |                                                                                                    | Televis |                                                                                                    |               |                   | والمتعالمة المتعالمين   |                         |               |                                             |           |
| WOI terms<br>conditions                             | and                                                                                                    | list of | Identify the appropriate search criteria below in order to display the desired<br>list of purchase orders. |               |                   |                         |                         |               |                                             |           |
| Purchase of                                         | rders                                                                                                    |         |                                                                                                    |               |                   |                         |                         |               |                                             |           |
| Invoi Pirki<br>Rejec Pirki<br>užsa<br>Remi spus     | <ul> <li>Pirkimo Užsakymo Funkcijos</li> <li>Pirkimo užsakymo atidarymas: pasirinkite pirkimo užsakymą, kurį norite atidaryti arba peržiūrėti, spustelėdami šalia jo esantį mygtuką.</li> </ul> |         |                                                                                                    |               |                   |                         |                         |               |                                             |           |
| Protocol re                                         | ports                                                                                                    |         | Open 🛛 🕤 Vie                                                                                               | ew printer fr | iendly Help       |                         |                         |               |                                             |           |
| Invoice out<br>agreement                            | sourcing                                                                                                    | 0       | Simulate crea                                                                                              | te invoice fr | om purchase o     | order                   |                         |               |                                             |           |
| Supplier pro                                        | ofile                                                                                                    |         |                                                                                                    |               |                   |                         | Help                    |               |                                             |           |
| Customer c                                          | are                                                                                                    | Pur     | chase order se                                                                                             | earch results | ;                 |                         |                         |               |                                             |           |
| Feedback                                            |                                                                                                    |         | Purchase                                                                                                   | Supplier 🔺    | Buying 🔺          | Original                | Last 🔺                  | Status        | Accepted                                    | Invoicing |
| Help                                                |                                                                                                    |         | order 🚽                                                                                                    | number 🖕      | company 🖕         | purchase 🖕              | change 🚽                |               | purchase<br>order item                      | status    |
| Contacts                                            |                                                                                                    |         | number                                                                                                    |               | name              | date                    | date                    |               | changes                                     |           |
| Glossary                                            |                                                                                                    | 0       | 4601930214                                                                                                 | 1000236178    | IBM France        | 11/Oct/2007             | 24/Dec/2007             | Not           | 0 item(s)                                   |           |
| Resource lin<br>Purchase of                         | nks<br>rder terms                                                                                                    | Ŭ       |                                                                                                    |               | GP                | at 01:00                | at 20:37                | viewed        | accepted<br>of 2 Item<br>total              |           |
| and conditions                                      |                                                                                                    |         |                                                                                                    | 0 item(c)     |                   |                         |                         |               |                                             |           |
| Related link                                        | (5                                                                                                    |         | 4001970332                                                                                                 | 1000230170    | GP                | at 01:00                |                         | viewed        | of 1 Item<br>total                          |           |
| IBM Privac     Supply po     Instruction     to IBM | rtal<br>ns for exports                                                                                                    | 0       | 4602026757                                                                                                 | 1000018468    | IBM Germany<br>GP | 11/Mar/2008<br>at 01:00 | 12/Mar/2008<br>at 16:50 | Not<br>viewed | 0 item(s)<br>accepted<br>of 9 Item<br>total |           |
|                                                     |                                                                                                    |         |                                                                                                    |               |                   |                         |                         |               |                                             |           |

| Products       Services & industry solutions       Support & downloads       My account         Mome       Products       Services & industry solutions       Support & downloads       My account         Web Order and Invoice       Output       Durchase orders       Purchase orders       Search for         Nuoice and credits       Search on       Search for       Search for         Rejected invoices       Search on       Search for         Rejected invoices       Search for       Search for         Supplier profile       Search for       Search for         Customer caree       Purchase order search results       Simulate create invoice from purchase order         Supplier profile       Open       View printer friendly       Help         Customer caree       Purchase order search results       Number       Search for         Purchase order terms       number       Number       Divinging 1/(Oct/2007)       24/Dec/2007       Not       O term(s) accepted of 2 1tem total         Customer caree       Purchase order terms       Momber       10/Oct/2007       24/Dec/2007       Not       O term(s) accepted of 2 1tem total         O       4601976352       1000236178       IBM France       0/(Jan/2008)       Not       Viewed accepted of 2 1tem total         <                                                                                                    | ====                                    |                            |                                           |                |                  | I                | reland [ change | ]   Term | s of use                       |          |
|----------------------------------------------------------------------------------------------------|-----------------------------------------|----------------------------|-------------------------------------------|----------------|------------------|------------------|-----------------|----------|--------------------------------|----------|
| Home       Products       Services & industry solutions       Support & downloads       My account         Global procurement > Procurement portal > Web Order and Invoice (WOI) >       Purchase orders       Pirkimo Usaskymo Funkcijos<br>Kaljau pasininksile pirkimo uzaskyma,<br>spustelekile mygluką. Alidaryj™, kad<br>gateumete ji per Zioreti.       teria below in order to display the desired         Purchase orders       Search for<br>Not viewed ♥ ⓒ Help       eria below in order to display the desired         Protocol reports       Status       Search for<br>Not viewed ♥ ⓒ Help         Protocol reports       Supplier profile       Purchase order         Customer care       Purchase order soarch results       Help         Purchase order terms<br>and conditions       Supplier ↑       Supplier ↑       Originant ↑         Purchase order terms<br>and conditions       4601930214       1000236178       IBM France       11/Oct/2007<br>at 20137       Not<br>viewed       0 item(s)<br>accepted<br>of 2 Item         Purchase order terms<br>and conditions       4601976332       1000236178       IBM France<br>GP       02/Jan/2008<br>at 01100       Not<br>viewed       0 item(s)<br>accepted<br>of 2 Item         •       4601976332       1000236178       IBM France<br>GP       02/Jan/2008<br>at 01100       Not<br>viewed       0 item(s)<br>accepted<br>of 2 Item         •       4601976332       1000236178       IBM France<br>GP       02/Jan/2008<br>at 01100                                                                                                    | LEIŸL∞                                  |                            |                                           |                |                  |                  |                 |          | Search                         |          |
| Web Order and Invoice       Pickase orders         News       Pirkino Uzsakymo Funkcijos<br>Kal jau pasininskie pirkimo uzsakyma,<br>galetumete ji peržilveti.       teria below in order to display the desired<br>galetumete ji peržilveti.         Purchase orders       Search for<br>Status       Search for<br>Not viewed ♥ Image: Pirkino Uzsakymo Funkcijos<br>View printer friendly         Invoice and credits       Search for<br>Status       Not viewed ♥ Image: Pirkino Uzsakymo Funkcijos<br>View printer friendly         Invoice outsourcing<br>agreement       Purchase order search results       Image: Pirkino Uzsakymo Funkcijos<br>View printer friendly         Customer care       Purchase order search results       Help         Contacts       Purchase order search results       Status       Accepted<br>proder<br>number +       Supplier 2<br>(0)       Buying +<br>(1)(0t/2007)       24/Dec/2007)<br>at 201377       Not<br>viewed       0 (hem(s))<br>accepted<br>of 2 [tem<br>total         Resource links       0       4601930214       1000236178       IBM France<br>(P       11/(0t/2007)<br>at 201377       Not<br>viewed       0 (hem(s))<br>accepted<br>of 2 [tem<br>total         0       4601976332       1000236178       IBM France<br>(P       11/Mar/2008       Not<br>viewed       0 (hem(s))<br>accepted<br>of 1 [tem<br>total         0       4601976332       1000236178       IBM Grancy       11/Mar/2008       Not<br>viewed       0 (hem(s))<br>accepted         0       4601976332                                                                                                    | Home   Products                         | Service                    | s & industry sol                          | utions   Sup   | port & downloa   | ds   My acco     | unt             |          |                                |          |
| Web Order and Invoice       Purchase orders         News       Pirkimo Užsakymo Funkcijos<br>Kaj jau pasirinksite pirkimo užsakyma,<br>spustelekite mygluką "Atidaryti", kad<br>galetumete ji perzioreti.       teria below in order to display the desired         Purchase orders       Search for         Purchase orders       Search for         Rejected invoices       Status         Protocol reports       Open         Invoice outsourcing<br>agreement       Open         Supplier profile       View printer friendly         Customer care       Purchase order search results         Purchase order terms<br>and conditions       Supplier +<br>0       Supplier +<br>1000236178       Buy France<br>order       Last<br>order +<br>at 01:00       Status       Accepted<br>purchase<br>order item<br>change       Invoice<br>order item<br>change         Glossary<br>and conditions       0       4601930214       1000236178       IBM France<br>GP       11/Oct/2007       24/Dec/2007<br>at 01:00       Not<br>viewed       0       item(s)<br>accepted<br>of 2 I Item<br>total         •       4601976352       1000018468       IBM Germany       11/Mar/2008       Not<br>viewed       0 item(s)<br>accepted<br>of 2 I Item                                                                                                    |                                         | Global                     | procurement >                             | Procurement p  | ortal > Web Ord  | ler and Invoice  | (WOI) >         |          |                                |          |
| News       Pirkimo Užsakymo Funkcijos<br>Kai jau pasimksite pirkimo užsakymą,<br>spusielekite mygluką Atidaryti", kad<br>galetumėte jį peržiūrėti.       teria below in order to display the desired         Purchase order       Search on       Search for         Invoices and credits<br>Rejected invoices       Search on       Search for         Remittance advices       Status       Open       View printer friendly       Help         Protocol reports       Open       View printer friendly       Help         Customer care       Purchase order search results       Help         Contacts       Order       Supplier anumber       Supplier anumber       Buying anumber       Original anumber       Last change accepted date       Status order is status order is atom changes         Purchase order terms and conditions       Original anumber       Last change accepted date       Status order is atom changes         Gosary       4601930214       1000236178       IBM France       11/Oct/2007 at 20:37       Not viewed accepted of 1 Item total         Purchase order terms and conditions       4601976352       1000236178       IBM France       0// 2// Jan//2008       Not viewed of 1 Item total         O       4601976352       1000236178       IBM France       12// Mar//2008       Not viewed of 1 Item total         O       4602026757       100018468       <                                                                                                    | Web Order and Invoice<br>(WOI)          | Pur                        | rchase c                                  | orders         |                  |                  |                 |          |                                |          |
| Word remist and galetumète ji perziùreti.       Spustelékite mygtuka_Atidaryti <sup>n</sup> , kad galetumète ji perziùreti.         Purchase orders       Search on       Search for         Invoices and credits       Search on       Search for         Rejected invoices       Status       Not viewed © Go Help         Protocol reports       Open © View printer friendly       Help         Invoice outsourcing agreement       Simulate create invoice from purchase order       Help         Customer care       Purchase order search results       Help         Contacts       Order + number + number + number + name       Buying + original + order item changes       Last + order item changes       Not viewed or etem tem changes         Glossary       4601930214       1000236178       IBM France GP       11/Oct/2007 at 01:00       Not viewed or 2 Item total         O       4601976352       1000236178       IBM France GP       02/Jan/2008 at 01:00       Not wiewed or 2 Item total         O       4601976352       1000018468       IBM Germany       11/Mar/2008 at 01:00       Not 0 item(s) at cepted of 1 Item total                                                                                                    | News Pirkimo<br>Kai jau                 | <b>) Užsak</b><br>pasirink | <b>ymo Funkcijos</b><br>site pirkimo užsa | akymą, it      | eria below in or | der to display t | he desired      |          |                                |          |
| Purchase orders       Search on<br>Status       Search for<br>Not viewed       Not viewed       Go Help         Rejected invoices       Status       Not viewed       Go Help         Remittance advices       Protocol reports       Open       View printer friendly       Help         Invoice outsourcing<br>agreement       Simulate create invoice from purchase order       Help         Customer care       Purchase order search results       Help         Contacts       Order inumber       Buying and attact invoice date       Change and change attact invoice interm         Glossary       0       4601930214       1000236178       IBM France       11/Oct/2007       24/Dec/2007       Not viewed of 2 Item total         Purchase order terms and conditions       0       4601976352       1000236178       IBM France       02/Jan/2008       Not viewed of 1 Item total         IBM Privacy Statement       0       4602026757       1000018468       IBM Germany at 01:00       12/Mar/2008       12/Mar/2008       Not ol item(s) viewed of 1 Item total                                                                                                    | conditions spustele                     | ėkite my<br>iėte jį pe     | gtuką "Atidaryti"<br>eržiūrėti.           | "", kad        |                  |                  |                 |          |                                |          |
| Invoices and credits       Search on       Search for         Rejected invoices       Status       Not viewed V       Image: Help         Protocol reports       Open       View printer friendly       Help         Invoice outsourcing agreement       Simulate create invoice from purchase order       Help         Customer care       Purchase order search results       Help         Contacts       Original order item number       Buying order order date       Original order item of order item order item ord                                                                                                    | Purchase orders                         | Code                       | ch en                                     |                | Coords for       |                  |                 |          |                                |          |
| Rejected invoices       Not Viewed (Not Viewed (No | Invoices and credits                    | Sear                       | ch on                                     |                | Net viewed       | I 🙆 Hala         |                 |          |                                |          |
| Remittance advices       Protocol reports       Image: Constraint of the second of the second          | Rejected invoices                       | Stati                      | us                                        |                | Not viewed       | Go Help          |                 |          |                                |          |
| Protocol reports       Image: Construction of the second second sec | Remittance advices                      | $\rightarrow$              | _                                         |                |                  |                  |                 |          |                                |          |
| Invoice outsourcing agreement       Simulate create invoice from purchase order         Supplier profile       Help         Customer care       Purchase order search results       Help         Contacts       Original order item changes       Last change order item changes       Status order item changes       Invoicin status         Glossary       Q       4601930214       1000236178       IBM France GP       11/Oct/2007 at 01:00       Not viewed of 2 Item total       0 item(s) accepted of 1 Item total         Related links       · IBM Privacy Statement       · 4602026757       1000018468       IBM Germany GP at 01:00       11/Mar/2008 at 01:00       Not viewed of 1 Item total                                                                                                    | Protocol reports                        |                            | Open 🖸 🖸 Vi                               | ew printer fri | iendly Help      |                  |                 |          |                                |          |
| Supplier profile       Help         Customer care       Purchase order search results       Supplier $\uparrow$ Buying $\circ$ Original $\uparrow$ Last $\circ$ Status       Accepted purchase order item status       Invoicin status         Help       Order $\uparrow$ Purchase $\uparrow$ Supplier $\uparrow$ Buying $\circ$ Original $\uparrow$ Last $\circ$ $\uparrow$ Status       Accepted purchase order item status       Invoicin status         Glossary       0       4601930214       1000236178       IBM France       11/Oct/2007 at 20:37       Not viewed of 2 Item of 2 Item of 2 Item of 2 Item of 1 Item (s) accepted of 1 Item (s) accepted of 1 Item (s) accepted of 1 Item (s) accepted of 1 Item (s) accepted of 1 Item (s) accepted of 1 Item (s) accepted of 1 Item (s) accepted of 1 Item (s) accepted of 1 Item (s) accepted of 1 Item (s) accepted of 1 Item (s) accepted of 1 Item (s) accepted (status)         • IBM Privacy Statement       • 4602026757       100018468       IBM Germany (GP at 01:00)       12/Mar/2008 at 16:50       Not viewed of 1 Item (s) accepted of 1 Item (s) accepted of 1 Item (s) accepted of 1 Item (s) accepted (status)                                                                                                    | Invoice outsourcing<br>agreement        | . 🖸                        | Simulate crea                             | te invoice fro | om purchase o    | order            |                 |          |                                |          |
| Customer care       Purchase order search results         Feedback       Purchase order from number       Supplier number       Buying company name       Original purchase order date       Last change date       Status order item changes       Accepted purchase order item changes         Contacts       Glossary       4601930214       1000236178       IBM France GP       11/Oct/2007 at 01:00       24/Dec/2007 at 20:37       Not viewed of 2 Item total       0 item(s) accepted of 1 Item total         Purchase order terms and conditions       4601976352       1000236178       IBM France GP       02/Jan/2008 at 01:00       Not viewed of 1 Item total       0 item(s) accepted of 1 Item total         Related links       · IBM Privacy Statement       0       4602026757       1000018468       IBM Germany GP       11/Mar/2008 at 01:00       12/Mar/2008 at 16:50       Not viewed       0 item(s) accepted of 1 Item total                                                                                                    | Supplier profile                        |                            |                                           |                |                  |                  | Help            |          |                                |          |
| Feedback       Purchase $\uparrow$ order $\uparrow$ number $\uparrow$ Supplier $\uparrow$ number $\uparrow$ Buying $\uparrow$ order $\uparrow$ order $\uparrow$ order $\uparrow$ Last $hast hast hast hast hast hast hast hast $                                                                                                    | Customer care                           | Purc                       | hase order s                              | earch results  | :                |                  | nep             |          |                                |          |
| Help       Order number       Supplier X number       Supplier X company name       Original X company date       Change date       Interveta purchase order item changes       Status         Glossary       Glossary       4601930214       1000236178       IBM France GP       11/Oct/2007 at 01:00       24/Dec/2007 at 20:37       Not viewed       0 item(s) accepted of 2 Item total         Purchase order terms and conditions       4601976352       1000236178       IBM France GP       02/Jan/2008 at 01:00       Not viewed       0 item(s) accepted of 1 Item total         • IBM Privacy Statement       • 4602026757       100018468       IBM Germany GP       11/Mar/2008 at 01:00       12/Mar/2008 at 16:50       Not viewed       0 item(s) accepted of 1 Item total                                                                                                    | Feedback                                |                            | Durchase .                                | Suppliar .     | Runing           | Original         | last            | Status   | Accented                       | Invoicin |
| Contacts     Indifie     Indifie     Outer     Indifie     Outer     Indifie     Indifie                                                                                                    | Help                                    |                            | order                                     | number 🖕       | company          | purchase         | change _        | Status   | purchase<br>order item         | status   |
| Glossary       4601930214       1000236178       IBM France<br>GP       11/Oct/2007<br>at 01:00       24/Dec/2007<br>at 20:37       Not<br>wiewed       0 item(s)<br>accepted<br>of 2 Item<br>total         Purchase order terms<br>and conditions       4601976352       1000236178       IBM France<br>GP       02/Jan/2008<br>at 01:00       Not<br>viewed       0 item(s)<br>accepted<br>of 2 Item<br>total         Related links       • IBM Privacy Statement<br>· Supply portal       • 4602026757       1000018468       IBM Germany<br>GP       11/Mar/2008<br>at 01:00       12/Mar/2008<br>at 16:50       Not<br>viewed       0 item(s)<br>accepted<br>of 1 Item<br>total                                                                                                    | Contacts                                |                            | number                                    |                | hame             | date             | uate            |          | changes                        |          |
| Resource links       GP       at 01:00       at 20:37       viewed of 2 Item total         Purchase order terms and conditions       4601976352       1000236178       IBM France GP       02/Jan/2008 at 01:00       Not viewed of 1 Item total         Related links       4602026757       1000018468       IBM Germany GP       11/Mar/2008 at 01:00       12/Mar/2008 at 16:50       Not viewed of 1 Item total                                                                                                    | Glossary                                | 0                          | 4601930214                                | 1000236178     | IBM France       | 11/Oct/2007      | 24/Dec/2007     | Not      | 0 item(s)                      |          |
| Purchase order terms<br>and conditions       4601976352       1000236178       IBM France<br>GP       02/Jan/2008<br>at 01:00       Not<br>viewed       0 item(s)<br>accepted<br>of 1 Item<br>total         Related links       • IBM Privacy Statement<br>• Supply portal       • 4602026757       1000018468       IBM Germany<br>GP       11/Mar/2008<br>at 01:00       12/Mar/2008<br>at 16:50       Not<br>viewed       0 item(s)<br>accepted                                                                                                    | Resource links                          | $\cup$                     |                                           |                | GP               | at 01:00         | at 20:37        | viewed   | accepted<br>of 2. Item         |          |
| And conditions       4601976352       1000236178       IBM France<br>GP       02/Jan/2008<br>at 01:00       Not<br>viewed       0 item(s)<br>accepted<br>of 1 Item<br>total         Related links       • IBM Privacy Statement<br>• Supply portal       • 4602026757       1000018468       IBM Germany<br>GP       11/Mar/2008<br>at 01:00       12/Mar/2008<br>at 16:50       Not<br>viewed       0 item(s)<br>accepted<br>of cepted                                                                                                    | Purchase order terms total              |                            |                                           |                |                  |                  |                 |          |                                |          |
| Related links       GP       at 01:00       viewed of 1 Item total         · IBM Privacy Statement       0       4602026757       1000018468       IBM Germany GP       11/Mar/2008 at 01:00       12/Mar/2008 at 16:50       Not viewed of ccepted of accepted of accepted                                                                                                    | and conditions                          |                            | 4601976352                                | 1000236178     | IBM France       | 02/Jan/2008      |                 | Not      | 0 item(s)                      |          |
| Related links       Image: Constraint of the second second s |                                         | Ŭ                          |                                           |                | GP               | at 01:00         |                 | viewed   | accepted<br>of 1 Item          |          |
| IBM Privacy Statement     Supply portal     GP     at 01:00     at 16:50     viewed     accepted                                                                                                    | Related links                           |                            |                                           |                |                  |                  |                 |          | total                          |          |
| GP at 01:00 at 16:50 viewed accepted                                                                                                    | IBM Privacy Statement     Supply portal | 0                          | 4602026757                                | 1000018468     | IBM Germany      | 11/Mar/2008      | 12/Mar/2008     | Not      | 0 item(s)                      |          |
| to IBM total                                                                                                    | Instructions for exports     to IBM     | Ū                          |                                           |                | GP               | at 01:00         | at 16:50        | viewed   | accepted<br>of 9 Item<br>total |          |

# Pirkimo užsakymo išsami informacija

| ==== <i>=</i>                                                  |                                           |                                                            |                                                                                                    | Ireland [change]                                            | Terms of use |
|----------------------------------------------------------------|-------------------------------------------|------------------------------------------------------------|----------------------------------------------------------------------------------------------------|-------------------------------------------------------------|--------------|
| ▋▋▋▓▋◈                                                         |                                           |                                                            |                                                                                                    |                                                             | Search       |
| Home   Products                                                | Services & ind                            | ustry solution                                             | s 🕴 Support & downl                                                                                 | loads 👘 My account                                          |              |
|                                                                | Global procureme                          | ent > Procuren                                             | nent portal > Web Order                                                                             | r and Invoice (WOI)                                         |              |
| Web Order and<br>Invoice (WOI)                                 | Purchase                                  | e orders                                                   |                                                                                                    |                                                             |              |
| WOI terms and<br>conditions                                    | Details                                   | <b>Pirkimo užsak</b><br>Kai atidarysite<br>apačioje, Kokju | t <mark>ymo išsami informacija</mark><br>pirkimo užsakymą, bus rodo<br>is mygtukus arba parinktis o | omas ekranas, panašus pava<br>palite naudoti, priklauso nuo | aizduotą į   |
| Purchase orders                                                |                                           | užsakymo ir jūs                                            | sų prieigos lygio (prieigos va                                                                      | aidmens).                                                   |              |
| Invoices and credits                                           |                                           |                                                            |                                                                                                    |                                                             |              |
| Rejected invoices                                              | Pacie purchae                             | o ordor info                                               | rmation                                                                                             |                                                             |              |
| Remittance advices                                             | Buying compan                             | v name                                                     | IBM Germany GP                                                                                      |                                                             |              |
| Protocol reports                                               | Purchase order                            | number                                                     | 4602008123                                                                                          |                                                             |              |
| Invoice outsourcing agreement                                  | Original purcha<br>date                   | se order                                                   | 13/Feb/2008 at<br>01:00                                                                             |                                                             |              |
| Supplier profile                                               | Status                                    |                                                            | Not viewed                                                                                          | Help                                                        |              |
| Customer care                                                  |                                           |                                                            |                                                                                                    |                                                             |              |
| Feedback                                                       |                                           |                                                            |                                                                                                    |                                                             |              |
| Help                                                           |                                           |                                                            |                                                                                                    |                                                             |              |
| Contacts                                                       | Supplier                                  |                                                            |                                                                                                    |                                                             |              |
| Glossary                                                       | Supplier name                             |                                                            | TEST SUPPLIER                                                                                       |                                                             |              |
| Resource links                                                 | Supplier numbe                            | r                                                          | 1000006170                                                                                          | Liele                                                       |              |
| Purchase order<br>terms and conditions                         |                                           |                                                            | 1000236178                                                                                          | нер                                                         |              |
|                                                                |                                           |                                                            |                                                                                                    |                                                             |              |
| Related links<br>• Supply portal<br>• IBM Privacy<br>Statement | Payment info<br>Currency<br>Exchange rate | rmation                                                    | EUR<br>1.00000                                                                                      |                                                             |              |

| ==::: <i>:</i>                         |                              | <b>Ireland</b> [change]   Terms of use                                                        |
|----------------------------------------|------------------------------|-----------------------------------------------------------------------------------------------|
| ▋▋▋▓▋◎                                 |                              | Search                                                                                        |
| Home Products                          | Services & industry          | y solutions   Support & downloads   My account                                                |
|                                        | Global procurement >         | Procurement portal > Web Order and Invoice (WOI)                                              |
| Web Order and<br>Invoice (WOI)         | ⇒<br>Purchase o              | orders                                                                                        |
| News                                   | Details Dirkimo              |                                                                                               |
| WOI terms and<br>conditions            | Ekranov                      | viršuje bus pateikta pagrindinė informacija, pvz., užsakymo<br>s. data ir kt.                 |
| Purchase orders                        | Išsami ir                    | informacija apie konkretų užsakymą pateikta ekrano apačioje.                                  |
| Invoices and credits                   | Dabar s                      | Slinkite żemyn.                                                                               |
| Rejected invoices                      | Basic nurchase or            | rder information                                                                              |
| Remittance advices                     | Buying company na            | ame IBM Germany GP                                                                            |
| Protocol reports                       | Purchase order num           | nber 4602008123                                                                               |
| Invoice outsourcing<br>agreement       | Original purchase or<br>date | rder 13/Feb/2008 at 01:00                                                                     |
| Supplier profile                       | Status                       | Not viewed Help                                                                               |
| Customer care                          |                              |                                                                                               |
| Feedback                               |                              |                                                                                               |
| Help                                   |                              | Pirkimo užsakymo išsami informacija                                                           |
| Contacts                               | Supplier                     | Mokėjimo informacija<br>Valiuta: ELIP, tai priklauso puo šalies, kurioje isikūrusi jūsų imonė |
| Glossary                               | Supplier name                | Valiutos kursas: sąskaitos ir pirkimo užsakymo valiutų keitimo kursas.                        |
| Resource links                         | Supplier pumber              | Mokėjimo terminas: dienų, per kurias IBM atliks mokėjimą, skaičius nuo                        |
| Purchase order<br>terms and conditions | Supplier number              | ฐลแองสาเอเอร รสุรหลเอร gavimo นเอกอร.                                                         |
|                                        |                              |                                                                                               |
| Related links                          | Payment informat             | tion                                                                                          |
| Supply portal                          | Currency                     | EUR                                                                                           |
| IBM Privacy     Statement              | Exchange rate                | 1.00000                                                                                       |
| Statement                              | Payment terms                | Net due 45 days                                                                               |

#### Related links

- Supply portal
- IBM Privacy
   Statement
- Instructions for exports to IBM

### **Payment information**

| Currency                                | EUR                                                                                                    |
|-----------------------------------------|----------------------------------------------------------------------------------------------------|
| Exchange rate                           | 1.00000                                                                                                    |
| View of items list PO tota              | <b>Pirkimo užsakymo išsami informacija</b><br>Elementų rodinys:<br>čia rasite informaciją apie prekes arba paslaugas, kurios buvo užsakytos.<br>Šiuo atveju elementų rodinyje rodoma pavyzdžių išsami informacija. |
| • • • • • • • • • • • • • • • • • • • • |                                                                                                    |

|                                     |                                   |                         |                                           |                     | -                  |                              |                            | Help              |  |
|-------------------------------------|-----------------------------------|-------------------------|-------------------------------------------|---------------------|--------------------|------------------------------|----------------------------|-------------------|--|
| PO total                            | PO total items view               |                         |                                           |                     |                    |                              |                            |                   |  |
| Purchase<br>order<br>item<br>number | Item<br>status                    | Purchase<br>order date  | Brief<br>description                      | Quantity<br>ordered | Unit of<br>measure | Basis<br>of<br>unit<br>price | Unit<br>price              | Extended<br>price |  |
| 00001                               | Not<br>Viewed,<br>Not<br>accepted | 14/Feb/2008<br>at 16:31 | TEST<br>C364T<br>SWITCH<br>RHS            | 1                   | PCE                | 1.00                         | 1,757.80                   | 1,757.80          |  |
| 00002                               | Not<br>Viewed,<br>Not<br>accepted | 14/Feb/2008<br>at 16:31 | GBIC SFP<br>SX MMF<br>550M LC<br>CONN RHS | 2                   | PCE                | 1.00                         | 228.80                     | 457.60            |  |
|                                     |                                   |                         |                                           |                     |                    |                              | Total<br>extended<br>price | 2,215.40          |  |

### Purchase order header text

### Kaip atidaryti pirkimo užsakymo eilutę

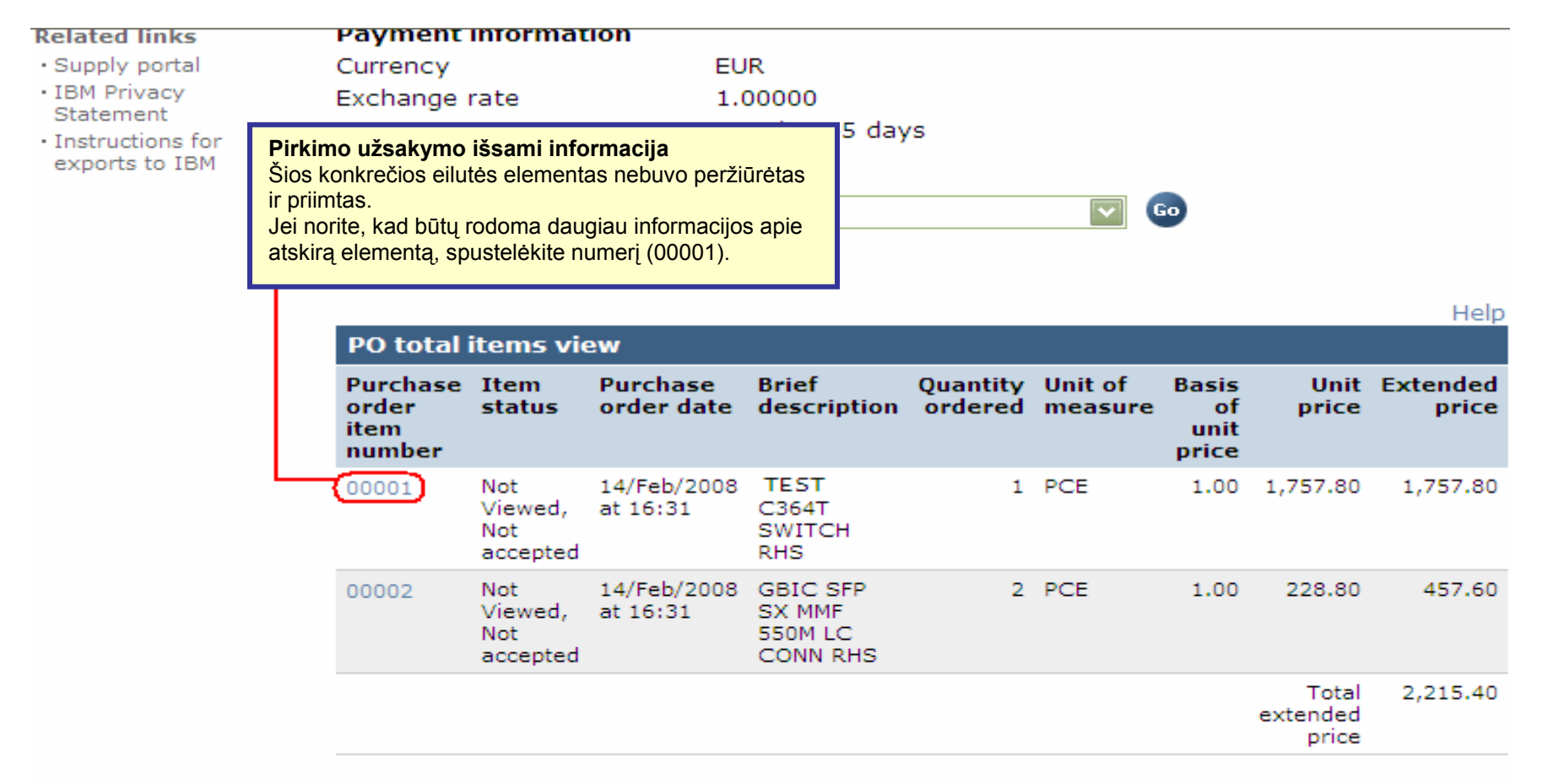

#### Purchase order header text

|                                                                       |                                                                                                    |                                 | Ireland [change                                                                                                    | e]   Terms of use                                                                                                   |
|-----------------------------------------------------------------------|----------------------------------------------------------------------------------------------------|---------------------------------|----------------------------------------------------------------------------------------------------|----------------------------------------------------------------------------------------------------|
| ▋▋▋▓▋◈                                                                |                                                                                                    |                                 |                                                                                                    | Search                                                                                                    |
| Home Products                                                         | Services & industry solutions                                                                          | Support & o                     | lownloads 📋 My accou                                                                                                    | nt                                                                                                    |
| Web Order and<br>Invoice (WOI)<br>News<br>WOI terms and<br>conditions | Global procurement > Procurement<br>> Purchase orders > Purchase ord<br>Purchase orders<br>Item detail | t portal > Web<br>der details > | Pirkimo užsakymo išsami i<br>Šiame ekrane rasite išsames<br>su užsakytomis prekėmis ark<br>Šiame puslapyje visada rasit<br>susijusią su vieneto kainomis | informacija<br>snę informaciją, susijusią<br>pa paslaugomis.<br>re išsamią informaciją,<br>s, kiekiais ir aprašais. |
| Purchase orders                                                       |                                                                                                    | <b>+</b> P                      | urchase order item text                                                                                                    |                                                                                                    |
| Invoices and credits                                                  |                                                                                                    |                                 |                                                                                                    |                                                                                                    |
| Rejected invoices                                                     | Purchase order summary                                                                                 |                                 |                                                                                                    |                                                                                                    |
| Remittance advices                                                    | Purchase order number                                                                                  | 460200812                       | 3                                                                                                    |                                                                                                    |
| Protocol reports                                                      | Purchase order date                                                                                    | 13/Feb/200                      | )8 at 01:00                                                                                                    |                                                                                                    |
| Invoice outsourcing agreement                                         | Status<br>Currency                                                                                     | Not Viewed<br>EUR               | , Not accepted                                                                                                    |                                                                                                    |
| Supplier profile                                                      |                                                                                                    |                                 |                                                                                                    |                                                                                                    |
| Customer care                                                         |                                                                                                    |                                 |                                                                                                    |                                                                                                    |
| Feedback                                                              | Purchase order item number                                                                             | 00001                           |                                                                                                    |                                                                                                    |
| Help                                                                  | Quantity ordered                                                                                       | 1                               |                                                                                                    |                                                                                                    |
| Contacts                                                              | Unit of measure                                                                                        | PCE                             |                                                                                                    |                                                                                                    |
| Glossary                                                              | Basis of unit price                                                                                    | 1.00                            |                                                                                                    |                                                                                                    |
| Resource links                                                        | Unit price                                                                                             | 1,757.80                        |                                                                                                    |                                                                                                    |
| Purchase order<br>terms and conditions                                | Extended price<br>Brief description                                                                    | 1,757.80<br>TEST C36            | 4T SWITCH RHS                                                                                                    |                                                                                                    |
|                                                                       | Requisition tracking number                                                                            | E42C59001                       | L                                                                                                    |                                                                                                    |
| Related links                                                         | Requisition item number                                                                                | 0                               |                                                                                                    |                                                                                                    |

| a 1: 61                            |                                         |                                                     |                                          |                                      |                        |          |  |
|------------------------------------|-----------------------------------------|-----------------------------------------------------|------------------------------------------|--------------------------------------|------------------------|----------|--|
| Supplier profile                   |                                         |                                                     |                                          |                                      |                        |          |  |
| Customer care                      |                                         |                                                     |                                          |                                      |                        |          |  |
| Feedback                           | Purchase order item n                   | umber                                               | 00001                                    |                                      |                        |          |  |
| Help                               | Quantity ordered                        | Quantity ordered                                    |                                          |                                      |                        |          |  |
| Contacts                           | Unit of measure                         |                                                     | Pristatymo grafik                        | (as:                                 | llacija                |          |  |
| Glossary                           | Basis of unit price                     |                                                     | Šiuose laukuose                          | bus rodomos pris                     | tatymų datos (termir   | ιų –     |  |
| Resource links                     | Unit price                              |                                                     | darbuotojų samo                          | dymas, konsultacija                  | a), į pristatymų datas | 185<br>5 |  |
| Purchase order                     | Extended price                          |                                                     | galima nekreipti                         | démesio.                             |                        |          |  |
| terms and conditions               | Brief description                       |                                                     |                                          |                                      |                        |          |  |
|                                    | Requisition tracking n                  | umber                                               | E42C5900                                 | 01L                                  |                        |          |  |
| Deleted Belev                      | Requisition item numb                   | er                                                  | 0                                        |                                      |                        |          |  |
| • Supply portal                    |                                         |                                                     |                                          |                                      |                        |          |  |
| IBM Privacy                        | Schedule of delivery                    |                                                     |                                          |                                      |                        |          |  |
| Statement                          | Delivery date                           | Deliver                                             | y time                                   | Reque                                | est quantity           |          |  |
| Instructions for<br>exports to IBM | 2008-02-28                              |                                                     |                                          |                                      | 1.00000                |          |  |
|                                    |                                         |                                                     |                                          |                                      |                        |          |  |
|                                    | Buyer information                       |                                                     |                                          |                                      | ר                      |          |  |
|                                    | Contact information                     | Ele                                                 | ena Andreeva                             |                                      |                        |          |  |
|                                    | Phone                                   | 35                                                  | 924009354                                |                                      |                        |          |  |
|                                    | E-mail address                          | ele                                                 | na.andreeva                              | @bg.ibm.com                          | i -                    |          |  |
|                                    | <u> </u>                                |                                                     |                                          |                                      |                        |          |  |
|                                    | Ship to address info                    | rmatio                                              |                                          |                                      |                        |          |  |
|                                    | Name/Address                            |                                                     | Pirkimo užsaky<br>Kontaktinė inforr      | r <b>mo išsami inforn</b><br>nacija: | nacija                 |          |  |
|                                    | Name2                                   | Čia rodoma IBM atstovo, kuris pageidavo prekių arba |                                          |                                      |                        |          |  |
|                                    | Address1                                |                                                     | Kreipkitės į šį as                       | menį, jei kiltų klau                 | simų arba problemų,    |          |  |
|                                    | Address2                                |                                                     | susijusių su konkrečiu pirkimo užsakymu. |                                      |                        |          |  |
|                                    | 6 d d = = = = = = = = = = = = = = = = = |                                                     | Attac Calau                              | Diale                                |                        |          |  |
|                                    | Address3                                |                                                     | Attn: Schw                               | venne, Dirk                          |                        |          |  |

- Supply portal
- IBM Privacy
   Statement
- Instructions for
- exports to IBM

|                                                                 | Schedule of delivery        |               |                                                                                         |  |  |  |  |
|-----------------------------------------------------------------|-----------------------------|---------------|-----------------------------------------------------------------------------------------|--|--|--|--|
|                                                                 | Delivery date               | Delivery time | Request quantity                                                                        |  |  |  |  |
|                                                                 | 2008-02-28                  |               | 1.00000                                                                                 |  |  |  |  |
| Buyer informati<br>Contact informati<br>Phone<br>E-mail address |                             |               | <b>nformacija</b><br>a:<br>sas. Jei tai paslaugų užsakymas<br>omas bendras IBM adresas. |  |  |  |  |
|                                                                 |                             |               |                                                                                         |  |  |  |  |
| ſ                                                               | Ship to address information |               |                                                                                         |  |  |  |  |
|                                                                 | Nomo/Addross                | S.M.A.        |                                                                                         |  |  |  |  |

| S.M.A.<br>Metalltech.GmbH&Co.KG |  |  |
|---------------------------------|--|--|
|                                 |  |  |
| Kar-Ferdinand-Braun-Str. 9      |  |  |
|                                 |  |  |
| Attn: Schwenne, Dirk            |  |  |
|                                 |  |  |
| Backnang                        |  |  |
|                                 |  |  |
| Baden-Württemberg(08)           |  |  |
| 71522                           |  |  |
| Germany(DE)                     |  |  |
| Schwenne                        |  |  |
| N/A                             |  |  |
|                                 |  |  |

| Schedule of pricing information                                      |                                                                                             |                                                                                                    |  |  |  |  |  |  |  |
|----------------------------------------------------------------------|---------------------------------------------------------------------------------------------|----------------------------------------------------------------------------------------------------|--|--|--|--|--|--|--|
| Unit price Validity range                                            | e start date                                                                                | Validity range end date                                                                                                    |  |  |  |  |  |  |  |
| 1,757.80 13/Feb/2008                                                 |                                                                                             |                                                                                                    |  |  |  |  |  |  |  |
|                                                                      |                                                                                             |                                                                                                    |  |  |  |  |  |  |  |
| Purchase order item te<br>Header text/Item text<br>TEST C364T SWITCH | Pirkimo užsaky<br>Kainodaros plan<br>Jei naudojamos<br>sutartys, išsami<br>apačioje esančiu | <b>mo išsami informacija</b><br>o informacija:<br>ribotą laiką galiojančios kainodaros<br>kainodaros informacija bus rodoma<br>uose laukuose. |  |  |  |  |  |  |  |

# Pereikite į puslapio viršų

|                                                        |         | Ireland [change]   Terms of use                                                                                                    |
|--------------------------------------------------------|---------|----------------------------------------------------------------------------------------------------|
|                                                        |         | Search                                                                                                    |
| Home Pro                                               | ducts   | Services & industry solutions   Support & downloads   My account                                                                    |
|                                                        |         | Global procurement > Procurement portal > Web Order and Invoice (WOI)                                                               |
| Web Order and<br>Invoice (WOI)                         |         | > Purchase orders > Purchase order details >                                                                                        |
| News                                                   |         | Purchase orders                                                                                                    |
| WOI terms and conditions                               |         | Item Pirkimo užsakymo išsami informacija<br>Peržiūrėję eilutės elemento informaciją,<br>soustelėkite saita. Grižti <sup>%</sup> kad |
| Purchase order                                         | rs      | grįžtumėte į pagrindinį pirkimo                                                                                                    |
| Invoices and c                                         | redits  | użsakymų puslapį.                                                                                                    |
| Rejected invoid                                        | es      | Purchase order summary                                                                                                    |
| Remittance adv                                         | vices   | Purchase order number 4602008123                                                                                                    |
| Protocol report                                        | ts      | Purchase order date 13/Feb/2008 at 01:00                                                                                            |
| Invoice outsou<br>agreement                            | rcing   | Status Not Viewed, Not accepted Currency EUR                                                                                        |
| Supplier profile                                       | e       |                                                                                                    |
| Customer care                                          |         |                                                                                                    |
| Feedback                                               |         | Purchase order item number 00001                                                                                                    |
| Help                                                   |         | Quantity ordered 1                                                                                                    |
| Contacts                                               |         | Unit of measure PCE                                                                                                    |
| Glossary                                               |         | Basis of unit price 1.00                                                                                                    |
| Resource links                                         |         | Unit price 1,757.80                                                                                                    |
| Purchase order<br>terms and cond                       | litions | Extended price 1,757.80<br>Brief description TEST C364T SWITCH RHS                                                                  |
|                                                        |         | Requisition tracking number E42C59001L                                                                                              |
| Related links                                          |         | Requisition item number 0                                                                                                    |
| <ul> <li>Supply portal</li> <li>IBM Privacy</li> </ul> |         | Schedule of delivery                                                                                                    |

### PIRKIMO UŽSAKYMŲ PAKEITIMAI

Jei perkančioji šalis pakeis pirkimo užsakymą, WOI programoje jūs gausite pakeistą pirkimo užsakymą. Jei pirkimo užsakymas pakeičiamas, prieš išrašydami sąskaitą turite priimti pakeistą pirkimo užsakymą. Nepamirškite, kad būtina priimti visus atskirus elementus, nors išrašydami sąskaitą naudosite tik 1 pirkimo užsakymo elementą.

Naujų" pirkimo užsakymų (nepakeistų užsakymų) priimti nereikia.

|                                                                                                    |        |                                                                       |         |                 |           |             | I                       | <b>reland</b> [ change  | ]   Term      | is of use                                   |           |
|----------------------------------------------------------------------------------------------------|--------|-----------------------------------------------------------------------|---------|-----------------|-----------|-------------|-------------------------|-------------------------|---------------|---------------------------------------------|-----------|
| ▋▋▋▋▓▋◎                                                                                                    |        |                                                                       |         |                 |           |             |                         |                         |               | Search                                      |           |
| Home Products                                                                                                 | Servio | es & indu                                                             | stry so | lutions   Su    | pport     | t & downloa | ds   My acco            | unt                     |               |                                             |           |
|                                                                                                    | Globa  | al procure                                                            | ment >  | Procurement     | porta     | l > Web Ord | ler and Invoice         | < (IOW)                 |               |                                             |           |
| Web Order and Invoice<br>(WOI)                                                                                | Pu     | ircha                                                                 | se o    | orders          |           |             |                         |                         |               |                                             |           |
| News                                                                                                    | Ider   | tify the s                                                            | opropr  | iste search cri | torial    |             |                         |                         |               |                                             |           |
| WOI terms and conditions                                                                                      | list   | list of purchase orders.                                              |         |                 |           |             |                         |                         |               |                                             |           |
| Purchase orders                                                                                               |        |                                                                       |         |                 |           | pakeitimo   | ) data.                 | s pareistas, ga         |               | atyti pagai jo                              |           |
| Invoices and credits                                                                                          | Sea    | arch on                                                               |         |                 | Sea       | Naujų" už   | sakymų pakeit           | imo data nenu           | rodoma.       | Šiame pavyz                                 | zdyje     |
| Rejected invoices                                                                                             | Sta    | Status 💟 🔤 užsakymas, kurio numeris 4601930214, yra pakeistas pirkimo |         |                 |           |             |                         |                         |               |                                             |           |
| Remittance advices                                                                                            |        |                                                                       |         |                 |           | užsakyma    | as. Pasirinkite ı       | užsakymo num            | erį 46019     | 930214.                                     |           |
| Protocol reports                                                                                              |        | 🕒 Open 🕒 View printer friendly Help                                   |         |                 |           |             |                         |                         |               |                                             |           |
| Invoice outsourcing agreement                                                                                 | d      | Simulat                                                               | e crea  | ate invoice fr  | om        | purchase o  | order                   |                         |               |                                             |           |
| Supplier profile                                                                                              |        |                                                                       |         |                 |           |             |                         | Help                    |               |                                             |           |
| Customer care                                                                                                 | Ри     | rchase o                                                              | rder s  | earch result    | 5         |             |                         | Help                    |               |                                             |           |
| Feedback                                                                                                    |        | Burch                                                                 |         | Supplier        | Bu        | wing .      | Original                | Last                    | Status        | Accepted                                    | Invoicing |
| Help                                                                                                    |        | order                                                                 |         | number 🖕        | co        | mpany 📮     | purchase 🖕              | change 📮                |               | purchase                                    | status    |
| Contacts                                                                                                    |        | numbe                                                                 | 2r      |                 | na        | me          | order<br>date           | date                    |               | changes                                     |           |
| Glossary                                                                                                    |        | 46019                                                                 | 30214   | 1000236178      | IBN       | 4 France    | 11/Oct/2007             | 24/Dec/2007             | Not           | 0 item(s)                                   |           |
| Resource links                                                                                                |        | 9                                                                     |         |                 | GP        |             | at 01:00                | at 20:37                | viewed        | accepted<br>of 2 Item                       |           |
| Purchase order terms                                                                                          |        | total                                                                 |         |                 |           |             |                         |                         | total         |                                             |           |
|                                                                                                    | 0      | 46019                                                                 | 76352   | 1000236178      | IBN       | 4 France    | 02/Jan/2008             |                         | Not           | 0 item(s)                                   |           |
| Related links                                                                                                 |        |                                                                       |         |                 | GP        |             | at 01:00                |                         | viewed        | of 1 Item<br>total                          |           |
| <ul> <li>IBM Privacy Statement</li> <li>Supply portal</li> <li>Instructions for exports<br/>to IBM</li> </ul> | 0      | 46020                                                                 | 26757   | 1000018468      | IBN<br>GP | 4 Germany   | 11/Mar/2008<br>at 01:00 | 12/Mar/2008<br>at 16:50 | Not<br>viewed | 0 item(s)<br>accepted<br>of 9 Item<br>total |           |
| 4                                                                                                    |        |                                                                       |         |                 |           |             |                         |                         |               |                                             |           |

|                                  |         |                   |                                        |                                          | Т                            | reland [ change | ]   Term | is of use             |           |  |  |
|----------------------------------|---------|-------------------|----------------------------------------|------------------------------------------|------------------------------|-----------------|----------|-----------------------|-----------|--|--|
| ▋▋▋₹₩                            |         |                   |                                        |                                          |                              |                 |          | Search                |           |  |  |
| Home Products                    | Service | es & industry sol | utions   Su                            | upport & downloa                         | ds 🔰 My acco                 | unt             |          |                       |           |  |  |
|                                  | Global  | procurement >     | Procurement                            | portal > Web Ord                         | ler and Invoice              | (WOI) >         |          |                       | _         |  |  |
| Web Order and Invoice<br>(WOI)   | Pu      | rchase c          | orders                                 |                                          |                              |                 |          |                       |           |  |  |
| News                             | Ident   |                   |                                        |                                          |                              |                 |          |                       |           |  |  |
| WOI terms and<br>conditions      | list of | f purchase order  | rs.                                    | iteria below in or                       | der to display t             | ne desired      |          |                       |           |  |  |
| Purchase orders                  |         |                   |                                        | Pirkimo užsakvn                          | u nakeitimai                 |                 |          |                       |           |  |  |
| Invoices and credits             | Sear    | ch on             |                                        | Spustelėkite mygt                        | uką                          |                 |          |                       |           |  |  |
| Rejected invoices                | Stat    | JS                | ,,,,,,,,,,,,,,,,,,,,,,,,,,,,,,,,,,,,,, | Atidaryti"", kad bū<br>pakeistas pirkimo | itų atidarytas<br>užsakymas. |                 |          |                       |           |  |  |
| Remittance advices               |         |                   |                                        |                                          |                              |                 |          |                       |           |  |  |
| Protocol reports                 |         | Open 🖸 Vie        | ew printer f                           | riendly Help                             |                              |                 |          |                       |           |  |  |
| Invoice outsourcing<br>agreement | •       | Simulate crea     | te invoice f                           | rom purchase (                           | order                        |                 |          |                       |           |  |  |
| Supplier profile                 |         |                   |                                        |                                          |                              | Help            |          |                       |           |  |  |
| Customer care                    | Pure    | chase order se    | earch resul                            | ts                                       |                              | Help            |          |                       |           |  |  |
| Feedback                         |         | Purchase .        | Supplier                               | Buying                                   | Original                     | Last .          | Status   | Accepted              | Invoicing |  |  |
| Help                             |         | order             | number 🖕                               | company 🖕                                | purchase 🖕                   | change          |          | purchase              | status    |  |  |
| Contacts                         |         | number            |                                        | name                                     | date                         | date            |          | changes               |           |  |  |
| Glossary                         | 0       | 4601930214        | 1000236178                             | 3 IBM France                             | 11/Oct/2007                  | 24/Dec/2007     | Not      | 0 item(s)             | 1         |  |  |
| Resource links                   |         |                   |                                        | GP at 01:00                              |                              | at 20:37        | viewed   | accepted              |           |  |  |
| Purchase order terms             |         |                   |                                        |                                          |                              |                 |          | total                 |           |  |  |
| and conditions                   | 0       | 4601976352        | 1000236178                             | B IBM France                             | 02/Jan/2008                  |                 | Not      | 0 item(s)             |           |  |  |
|                                  | Ŭ       |                   |                                        | GP at                                    |                              |                 | viewed   | accepted<br>of 1 Item |           |  |  |
| Related links                    |         |                   |                                        |                                          |                              |                 |          | total                 |           |  |  |

### Kaip priimti pakeistus pirkimo užsakymus

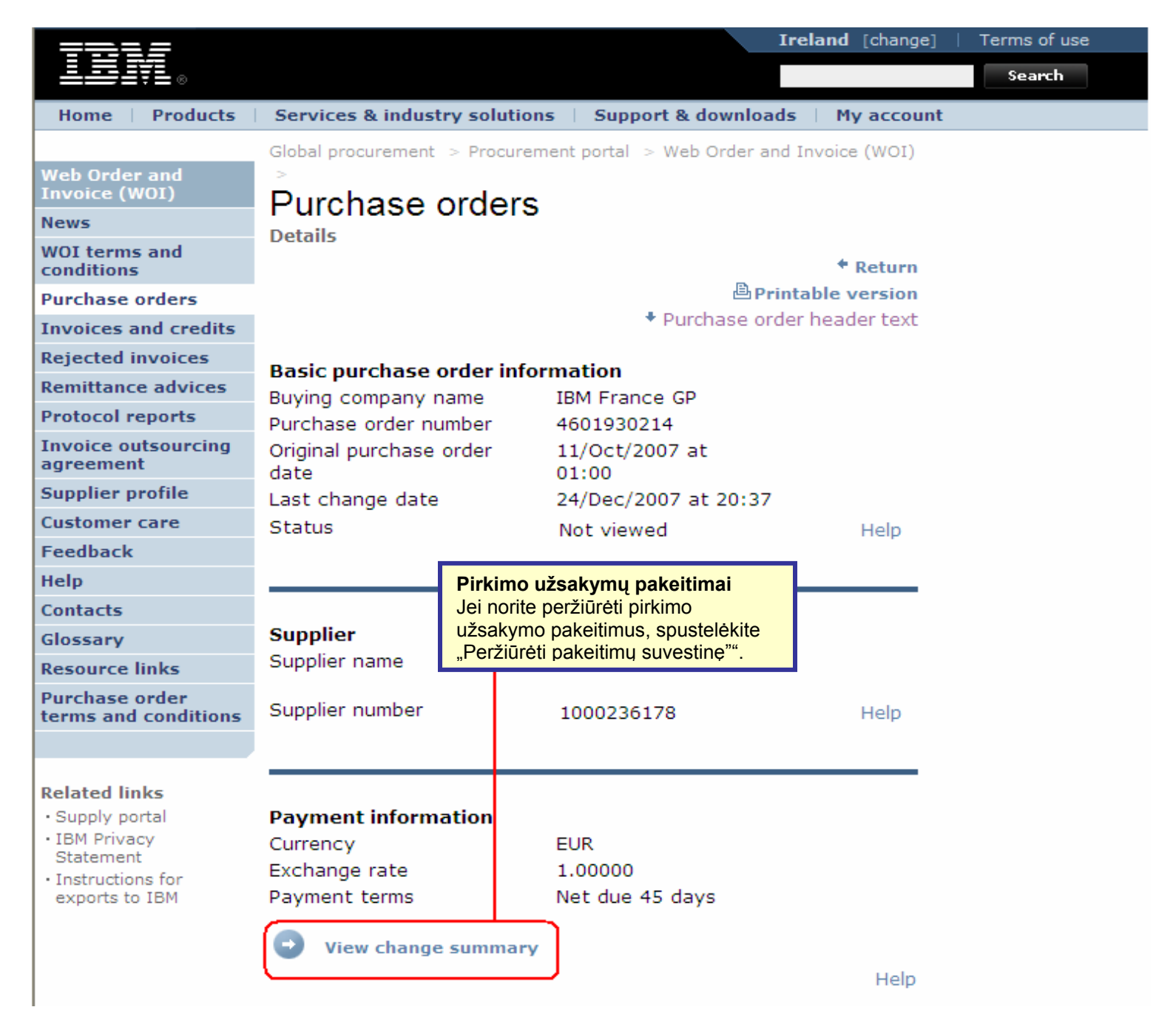

| =====                                                                |                                                                                                | Ireland [change]   Terms of use                                                                                                    |
|----------------------------------------------------------------------|------------------------------------------------------------------------------------------------|----------------------------------------------------------------------------------------------------|
|                                                                      |                                                                                                | Search                                                                                                    |
| Home   Products                                                      | Services & industry solutions                                                                  | Pirkimo užsakymų pakeitimai                                                                                                    |
| Web Order and<br>Invoice (WOI)<br>News                               | Global procurement > Procurement  <br>> Purchase orders ><br>Purchase orders<br>Change summary | Šiame puslapyje galite peržiūrėti bet kokius<br>pirkimo užsakymo pakeitimus. Spustelėktie<br>saitą "Grįžti"", kad grįžtumėte į ankstesnį<br>puslapį. |
| WOI terms and<br>conditions                                          |                                                                                                | * Return                                                                                                    |
| Purchase orders                                                      | Basic purchase order informat                                                                  | tion                                                                                                    |
| Invoices and credits                                                 | Buying company name                                                                            | IBM France GP                                                                                                    |
| Rejected invoices                                                    | Purchase order number                                                                          | 4601930214                                                                                                    |
| Remittance advices                                                   | Purchase order date                                                                            | 11/Oct/2007 at 01:00                                                                                                    |
| Protocol reports                                                     | Last change date                                                                               | 24/Dec/2007 at 20.37                                                                                                    |
| Invoice outsourcing agreement                                        |                                                                                                |                                                                                                    |
| Supplier profile                                                     | Search criteria                                                                                |                                                                                                    |
| Customer care                                                        | View item 🛛 All 💟                                                                              |                                                                                                    |
| Feedback                                                             | Change date Current                                                                            |                                                                                                    |
| Help                                                                 | Field name All                                                                                 |                                                                                                    |
| Contacts                                                             |                                                                                                |                                                                                                    |
| Glossary                                                             |                                                                                                |                                                                                                    |
| Resource links                                                       | Use search criteria to update lis                                                              | t of changes. 💿 Help                                                                                                    |
| Purchase order<br>terms and conditions                               |                                                                                                |                                                                                                    |
|                                                                      |                                                                                                | Help                                                                                                    |
| Related links                                                        | Changes                                                                                        |                                                                                                    |
| <ul> <li>Supply portal</li> <li>IBM Privacy<br/>Statement</li> </ul> | Purchase Change Fiel<br>order item date - nam<br>number                                        | d A Value after Value<br>e J change before<br>change                                                                                                 |

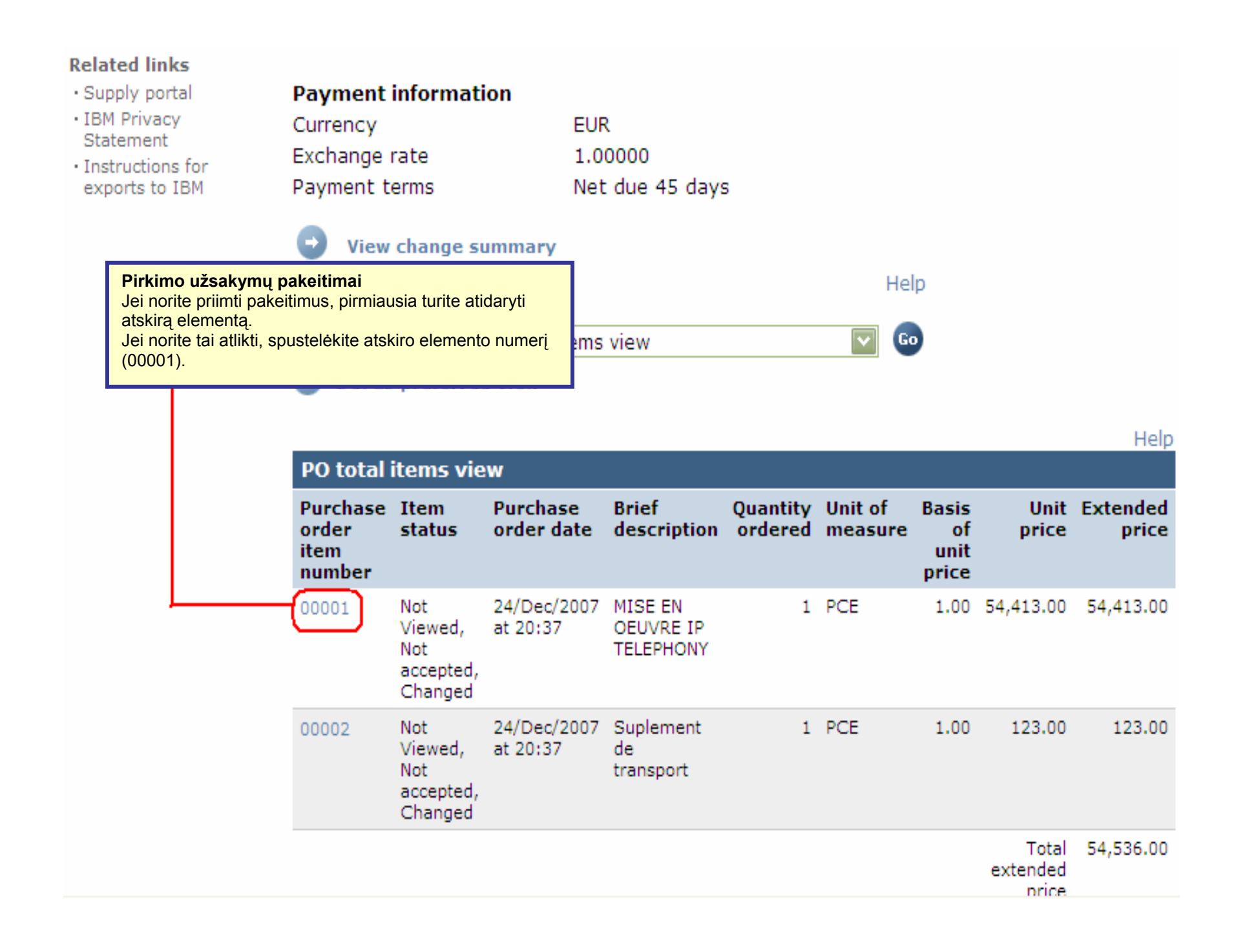

| Web Order and<br>Invoice (WOI)                                       | > Purchase orders > Purchase                           | order details >                                           |  |  |  |  |
|----------------------------------------------------------------------|--------------------------------------------------------|-----------------------------------------------------------|--|--|--|--|
| News                                                                 | Purchase orders                                        |                                                           |  |  |  |  |
| WOI terms and conditions                                             | Item detail                                            | * Return                                                  |  |  |  |  |
| Purchase orders                                                      |                                                        | <ul> <li>Purchase order item text</li> </ul>              |  |  |  |  |
| Invoices and credits                                                 |                                                        |                                                           |  |  |  |  |
| Rejected invoices                                                    | Purchase order summary                                 |                                                           |  |  |  |  |
| Remittance advices                                                   | Purchase order number                                  | 4601930214                                                |  |  |  |  |
| Protocol reports                                                     | Purchase order date                                    | 11/Oct/2007 at 01:00                                      |  |  |  |  |
| Invoice outsourcing agreement                                        | Last change date<br>Status                             | 24/Dec/2007 at 20:37<br>Not Viewed, Not accepted, Changed |  |  |  |  |
| Supplier profile                                                     | Currency                                               | EUR                                                       |  |  |  |  |
| Customer care                                                        |                                                        |                                                           |  |  |  |  |
| Feedback                                                             |                                                        |                                                           |  |  |  |  |
| Help                                                                 | Purchase order item number                             | 00001                                                     |  |  |  |  |
| Contacts                                                             | Quantity ordered                                       | 1                                                         |  |  |  |  |
| Glossary                                                             | Unit of measure                                        | Pirkimo užsakymo pakeitimai                               |  |  |  |  |
| Resource links                                                       | Basis of unit price                                    | Spustelėkite mygtuką "Priimu šį                           |  |  |  |  |
| Purchase order<br>terms and conditions                               | Unit price<br>Extended price                           | pakeitimus.                                               |  |  |  |  |
|                                                                      | Brief description                                      | MISE EN OEUVRE IP TELEPHONY                               |  |  |  |  |
| Related links <ul> <li>Supply portal</li> <li>IBM Privacy</li> </ul> | Requisition tracking number<br>Requisition item number | E3TLHG002L<br>0                                           |  |  |  |  |
| Statement                                                            | Schedule of delivery                                   |                                                           |  |  |  |  |
| Instructions for<br>exports to IBM                                   | Delivery date Deliver                                  | ry time Request quantity                                  |  |  |  |  |
|                                                                      | 2007-10-18                                             | 1.00000                                                   |  |  |  |  |
|                                                                      | I accept this item Buyer Information                   | I do not accept this item                                 |  |  |  |  |
|                                                                      | Contact information Bo                                 | orislav Nikitov                                           |  |  |  |  |
|                                                                      | Phone 35                                               | 59-24039567                                               |  |  |  |  |

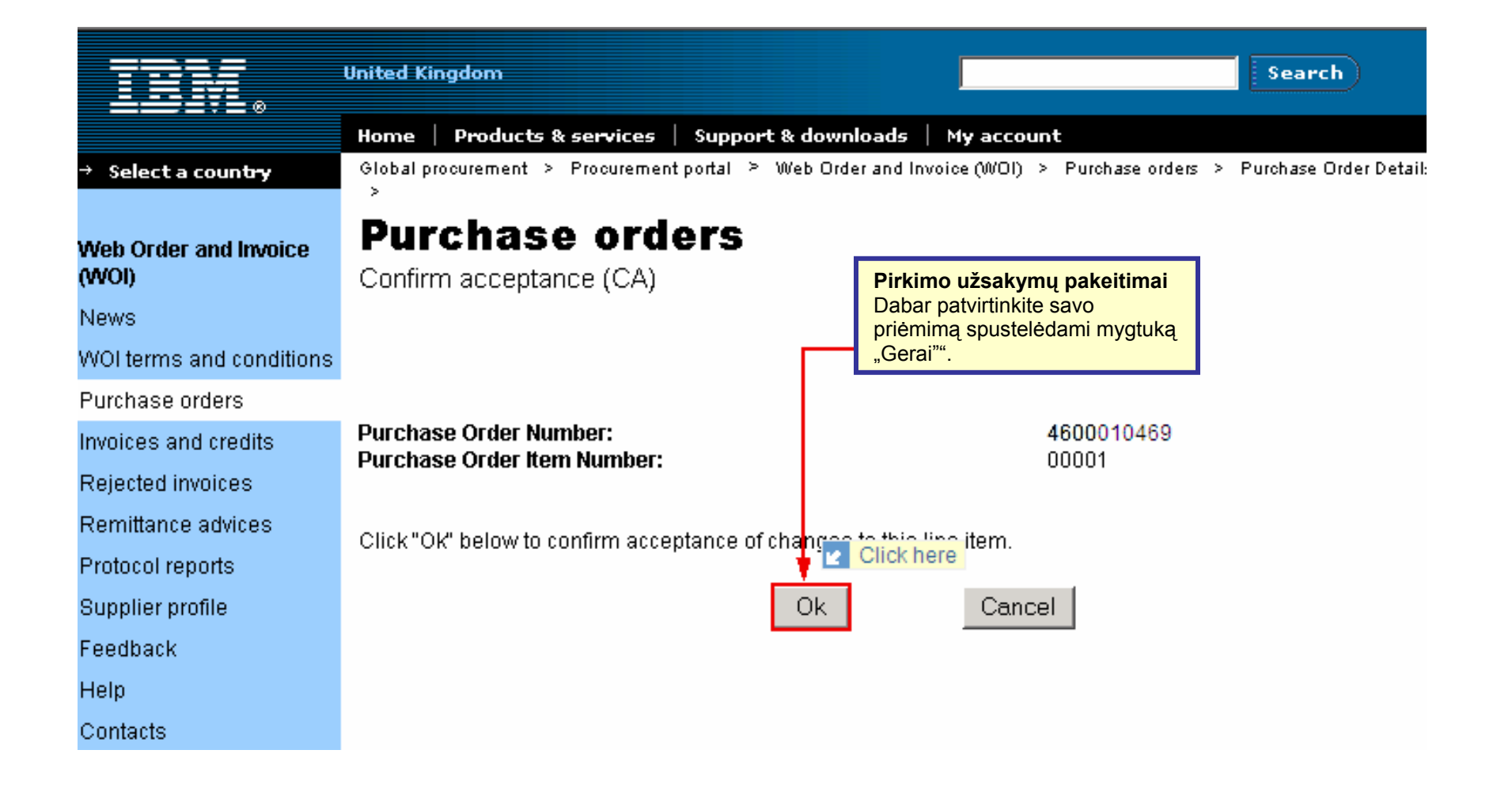

Pirkimo užsakymo pakeitimas priimtas. Pereikite į šio puslapio apačią.

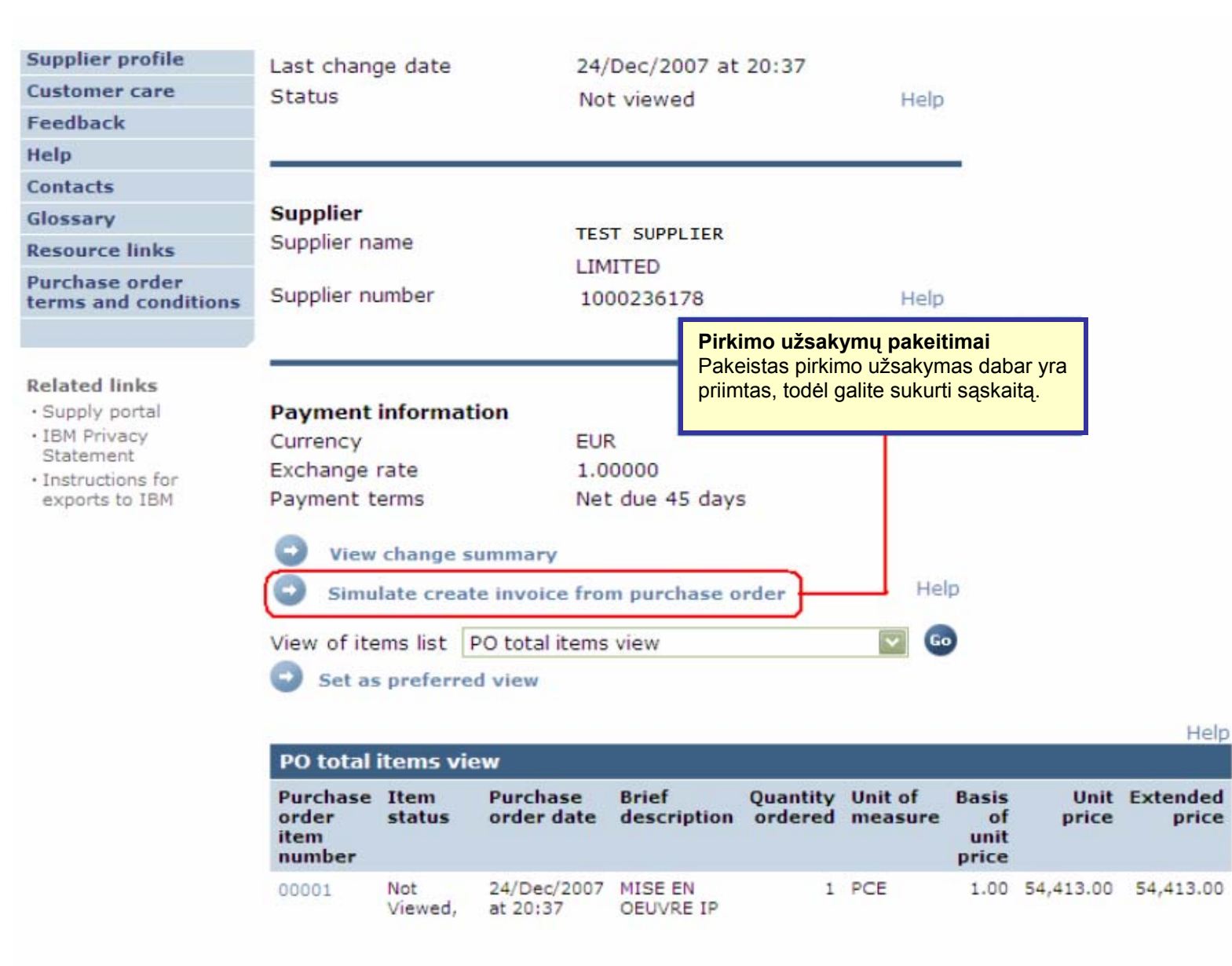

# SĄSKAITOS IR KREDITAI

`Jei norite kurti naują sąskaitą arba kreditą, visada turite pradėti nuo pirkimo užsakymo.

|                                        |         |                               |                                 |                                        |                       | Ire       | e <b>land</b> [ cha | nge] | Terms  | of use                |   |
|----------------------------------------|---------|-------------------------------|---------------------------------|----------------------------------------|-----------------------|-----------|---------------------|------|--------|-----------------------|---|
|                                        |         |                               |                                 |                                        |                       |           |                     |      | S      | earch                 |   |
| Home Products                          | Service | s & industry sol              | utions   Sup                    | port & download                        | s   My                | accou     | nt                  |      |        |                       |   |
|                                        | Global  | procurement >                 | Procurement p                   | ortal > Web Orde                       | er and Inv            | voice (   | WOI) >              |      |        |                       |   |
| Web Order and Invoice<br>(WOI)         | Pu      | rchase c                      | orders                          |                                        |                       |           |                     |      |        |                       |   |
| News                                   | Teles   | Sąskaitos ir k                | reditai                         |                                        |                       |           |                     |      |        |                       |   |
| WOI terms and<br>conditions            | list c  | Šios pamokos<br>kurio numeris | metu sukursite<br>4602073806, s | e pirkimo užsakym<br>ąskaitos pavyzdį. | 10,                   | olay tr   | ne desired          |      |        |                       |   |
| Purchase orders                        |         | Jei norite tai at             | likti, pirmiausia               | a pasirinkite užsak                    | kymą.                 |           |                     | _    |        |                       |   |
| Invoices and credits                   | Sea     | cii on                        |                                 | Saskaitos ir kre                       | ditai                 |           |                     |      |        |                       |   |
| Rejected invoices                      | Sele    | ct all                        | ×                               | Jei norite pradėti                     | kurti sąs             | kaitą,    |                     |      |        |                       |   |
| Remittance advices                     |         |                               |                                 | spustelėkite myg                       | tuką "Kur<br>sakyma"" | ti sąsk   | kaitą               |      |        |                       |   |
| Protocol reports                       | 0       | Open 🛛 🕒 Vie                  | ew printer fr                   | ienaly Help                            | Saltyma               | •         |                     |      |        |                       |   |
| Invoice outsourcing<br>agreement       |         | Simulate crea                 | te invoice fro                  | om purchase o                          | rder                  |           |                     |      |        |                       |   |
| Supplier profile                       |         |                               |                                 |                                        |                       |           | Hala                |      |        |                       |   |
| Customer care                          | Pure    | chase order se                | earch results                   | ;                                      |                       |           | Help                | ,    |        |                       |   |
| Feedback                               |         | Purchase :                    | Supplier                        | Ruving                                 | Original              |           | Last                |      | Status | Accepted              | Ţ |
| Help                                   |         | order                         | number 🖕                        | company 🖕                              | purchas               | se 🏮      | change              | ÷.   | 5.0.05 | purchase              | s |
| Contacts                               |         | number                        |                                 | name                                   | order<br>date         |           | date                |      |        | item                  |   |
| Glossary                               |         |                               |                                 |                                        |                       |           |                     |      |        | changes               |   |
| Resource links                         | L       | 4602073806                    | 1000295660                      | IBM Belgium<br>BE0405912336            | 22/May/<br>at 01:00   | 2008<br>) |                     |      | Viewed | 1 item(s)<br>accepted |   |
| Purchase order terms<br>and conditions |         |                               |                                 |                                        |                       |           |                     |      |        | of 1 Item<br>total    |   |
|                                        | 0       | 4601495201                    | 1000295660                      | IBM Belgium<br>BE0405912336            | 18/Oct/2<br>at 01:00  | 2005      |                     |      | Viewed | 1 item(s)<br>accepted | A |
| Related links IBM Privacy Statement    |         |                               |                                 |                                        |                       |           |                     |      |        | total                 |   |

| =====                                                                                                    | Ireland [change]   Terms of use                                                                                                    |  |  |  |  |  |
|----------------------------------------------------------------------------------------------------|----------------------------------------------------------------------------------------------------|--|--|--|--|--|
| ▋▋▋▓▋◎                                                                                                    | Search                                                                                                    |  |  |  |  |  |
| Home Products                                                                                                    | Services & industry solutions Support & downloads My account                                                                                                    |  |  |  |  |  |
| Web Order and Invoice<br>(WOI)                                                                                                    | Global procurement > Procurement porta<br>Invoices and credits<br>Initial definitions (BE) Sąskaitos ir kreditai<br>Dabar atidarytas pagrindinis sąskaitos ekranas. Sąskaita<br>kuriama pagal pirkimo užsakymą, todėl pastebėsite, kad kai<br>kurie laukai jau užpildyti. |  |  |  |  |  |
| WOI terms and<br>conditions                                                                                                    | Note - This browser session will be terr<br>30 minutes.<br>The fields indicated with an asterisk (*) are required.                                                                                                    |  |  |  |  |  |
| Invoices and credits                                                                                                    | Help<br>Bill to name IBM Belgium BE0405912336                                                                                                    |  |  |  |  |  |
| Rejected invoices                                                                                                    | Purchase order number 4602073806<br>Purchase order date 22 May 2008                                                                                                    |  |  |  |  |  |
| Protocol reports<br>Invoice outsourcing<br>agreement                                                                                                    | Supplier invoice date*       5 V / August V / 2008 V         (Tax date*)       5 V / August V / 2008 V                                                                                                    |  |  |  |  |  |
| Supplier profile<br>Customer care                                                                                                    | Invoice type*Select one                                                                                                    |  |  |  |  |  |
| Feedback<br>Help                                                                                                    | Simulate continue Credit Help                                                                                                    |  |  |  |  |  |
| <ul> <li>Sąskaitos ir kreditai</li> <li>Sąskaitos data: sąskaitos data, šią datą galima keisti, dabartinė data yra numatytoji data.</li> <li>Sąskaitos data: data, po kurios perkančioji šalis gali susigrąžinti PVM. Šios datos keisti nebūtina.</li> <li>Sąskaitos tipas: sąskaita arba kreditas.</li> </ul> |                                                                                                    |  |  |  |  |  |
|                                                                                                    |                                                                                                    |  |  |  |  |  |

| Home   Products                                                                                                    | Services & industry solutions   Support & Sąska<br>(kartą<br>Global procurement > Procurement portal ><br>Invoices and credits                                                                                                    | aitos ir kre<br>hitos nume<br>panaudotu<br>ris turi suta<br>os kursas:<br>valiutos ku | editai<br>ris: numeris, kurį nurodote, kad<br>us vienoje sąskaitoje, jo nebega<br>apti su jūsų vidiniais administrac<br>užsakymo ir sąskaitos valiutų k<br>irsas yra 1,00.                                                                                   | pažymėtumėte sąs<br>alima naudoti kitai sa<br>ciniais sąskaitos įraš<br>keitimo kursas. Dažr                                                                                                    | kaitą. Nun<br>ąskaitai pa<br>šais.<br>niausiai nu                                                       | neris turi būti unikalus<br>ažymėti). Sąskaitos<br>irodoma ta pati valiuta,                                                                                                    |
|----------------------------------------------------------------------------------------------------|----------------------------------------------------------------------------------------------------|---------------------------------------------------------------------------------------|----------------------------------------------------------------------------------------------------|----------------------------------------------------------------------------------------------------|----------------------------------------------------------------------------------------------------|----------------------------------------------------------------------------------------------------|
| eb Order and Invoice<br>VOI)<br>wws<br>OI terms and<br>nditions<br>urchase orders<br>voices and credits<br>sjected invoices<br>emittance advices      | Invoices and credits       Kopiju<br>(apraš         Processing options (BE)       Kopiju<br>(apraš         Note - This browser session will be terminated if ther<br>30 minutes.       The fields indicated with an asterisk (*) are required         Bill to name       IBM Belgium BE04059123         Purchase order number       4602073806         Purchase order date       22 May 2008                                                                                                    | ioti tekstą:<br>sai).<br>re is no activ<br>1.<br>336                                  | pažymėkite šį lauką, kad į sąsk<br>Sąskaitos ir kreditai<br>Sąskaitos elemento numeris<br>sąskaitoje, nurodyti. Šiame pa<br>sąskaitos eilutės elemento nu<br>Paprastai sąskaitos elemento<br>elemento numeris. Elementai<br>išrašoma sąskaita, numeris v     | kaitą būtų nukopijuot<br>naudojamas sekai, l<br>avyzdyje sąskaitoje<br>umeris yra 1".<br>o numeris yra toks p<br>i sunumeruoti nuose<br>isada yra 1, antrojo                                                                                                    | tas pirkimo<br>kuria elem<br>yra tik vie<br>pat, kaip ir<br>ekliai. Pirm<br>– visada i                  | o užsakymo tekstas<br>nentai rodomi<br>ma eilutė, todėl<br>pirkimo užsakymo<br>nojo elemento, kuriam<br>numeris 2 ir t. t.                                                                 |
| voice outsourcing<br>preement<br>spplier profile<br>stomer care<br>edback<br>elp                                                                      | Supplier invoice date       05 August 2008         Tax date       05 August 2008         Invoice type       Invoice         Supplier invoice number*       12345678test         Currency       EUR         Exchange rate       1.00000 EUR         Supplier number       TEST SUPPLIER                                                                                                    |                                                                                       | Sąskaitos ir kreditai<br>Sąskaitos kiekis:<br>Čia rodomas reikalaujamas kie<br>vienetas yra PCE (vienetai) arb<br>yra vienetų arba valandų skaiči<br>vientas yra UL (nematuojamas<br>atvejais kiekis visada yra 1. Jei<br>UL, kiekį galite keisti (pvz., sąs | os ir kreditai<br>os kiekis:<br>mas reikalaujamas kiekis. Jei matavimo<br>yra PCE (vienetai) arba HUR (valandos), kiekis<br>etų arba valandų skaičius. Šiuo atveju matavimo<br>yra UL (nematuojamas vientetais). Tokiais<br>kiekis visada yra 1. Jei matavimo vientetas nėra<br>į galite keisti (pvz., sąskaitos dalyje). |                                                                                                    |                                                                                                    |
| ossary<br>esource links<br>irchase order terms<br>id conditions<br>elated links<br>IBM Privacy Statement<br>Supply portal<br>Instructions for exports | Tax country     Belgium-Domestic invoice       ✓ Copy purchase order items text to invoice items       Acceptable purchase order items. Mark to copy order       Purchase     Brief description       Invoice     Invoice       item     number       Po0001     463BBETSC608210079       Point     Invoice       Point     Invoice       Invoice     Invoice       Invoice | py the purc<br>nvoice Unit of<br>namity mease<br>00 Piece<br>(PCS)                    | hase order item to the invoice.<br>of Basis Unit price WOI<br>sure of<br>unit<br>price<br>1.000 3,720.000 0.000/0.00                                                                                                    | Sąskaitos ir kredi<br>Vieneto kaina:<br>Vieneto kaina yra v<br>vienetą, valandinis<br>vienetas yra UL (ne<br>kaina yra bendroji<br>Select one                                                                                                    | itai<br>vieno elem<br>įkainis ir t<br>ematuojar<br>užsakymo                                             | nento kaina (kaina už<br>t. t.). Jei matavimo<br>nas vienetais), vieneto<br>o vertė.                                                                                                    |
| to IBM<br>Web reporting<br>About IBM   Privacy                                                                                                    | Select all Help  Simulate continue Back Can  Contact                                                                                                    | Sąskaito<br>Kiekis arb<br>sąskaita i<br>Tai yra "s<br>sumas, ku<br>sąskaitas          | s ir kreditai<br>ba suma, kuriai išrašyta<br>iki datos:<br>skaitiklis", kuris stebi kiekius ir<br>uriems jūs išrašėte                                                                                                    | Select one<br>0%<br>2.73%<br>3% Luxembourg -<br>6%<br>6% Luxembourg -<br>12%<br>15% Luxembourg                                                                                                    | Sąskaitos<br>Mokesčio<br>Čia reikės<br>paslaugų,<br>mokesčio<br>kad kai ku<br>pasirinkti i<br>netaikomi | s ir kreditai<br>tarifas:<br>pasirinkti prekių arba<br>kurioms išrašyta sąskaita,<br>(PVM) tarifą. Nepamirškite,<br>riais atvejais bus siūloma<br>š mokesčių tarifų, kurie<br>jūsų šalyje. |

|                                                                            |                                                                         |                                             |                     |                    | I                                                                                                    | reland [char | nge]   Terms of use                        | 2             |             |                   |  |
|----------------------------------------------------------------------------|-------------------------------------------------------------------------|---------------------------------------------|---------------------|--------------------|----------------------------------------------------------------------------------------------------|--------------|--------------------------------------------|---------------|-------------|-------------------|--|
| ▋▋▋₹₽                                                                      |                                                                         |                                             |                     |                    |                                                                                                    |              | Search                                     |               |             |                   |  |
| Home Products                                                              | Services & industry solutions   Support & downloads   My account        |                                             |                     |                    |                                                                                                    |              |                                            |               |             |                   |  |
|                                                                            | Global procurement > Procurement portal > Web Order and Invoice (WOI) > |                                             |                     |                    |                                                                                                    |              |                                            |               |             |                   |  |
| Web Order and Invoice                                                      | Invoices and credits                                                    |                                             |                     |                    |                                                                                                    |              |                                            |               |             |                   |  |
| News                                                                       | Create from PO (BE)                                                     |                                             |                     |                    |                                                                                                    |              |                                            |               |             |                   |  |
| WOI terms and conditions                                                   | Taxes have been calculated automatically.                               |                                             |                     |                    |                                                                                                    |              |                                            |               |             |                   |  |
| Purchase orders                                                            | Note - This brows<br>30 minutes.                                        | er session will be te                       | erminated           | if there is n      | io activi                                                                                                    | ty within    |                                            |               |             |                   |  |
| Invoices and credits                                                       | The fields indicate                                                     | d with an asterisk                          | (*) are red         | quired.            |                                                                                                    |              |                                            |               |             |                   |  |
| Rejected invoices                                                          |                                                                         |                                             |                     |                    |                                                                                                    | Help         |                                            |               |             |                   |  |
| Remittance advices                                                         | Bill to name                                                            | IBM Belgi                                   | um BE040            | 5912336            |                                                                                                    |              |                                            |               |             |                   |  |
| Protocol reports                                                           | Purchase order nu                                                       | umber 46020738                              | 06                  |                    | Sąskaitos ir kreditai<br>Pastebėsite, kad saskaitos ir mekosčio sumas apskaičiovo                                                                                      |              |                                            |               |             |                   |  |
| Invoice outsourcing<br>agreement                                           | Purchase order da<br>Supplier invoice d                                 | ate 22 May 20<br>ate 05 August              | 08<br>2008          |                    | WOI programa. Šias sumas jau įvedėte.<br>Jei norite ką nors pakeisti, spustelėkite mygtuką "Redaguoti<br>elementus"". Jei netaikote PVM arba mokesčio, turite nurodyti |              |                                            |               |             |                   |  |
| Supplier profile                                                           | Tax date                                                                | 05 August                                   | 2008                |                    |                                                                                                    |              |                                            |               |             |                   |  |
| Customer care                                                              | Invoice type                                                            | Invoice                                     |                     |                    | priežastį, kodėl to nedarote. Tai taip pat atliekama elementų                                                                                                    |              |                                            |               |             |                   |  |
| Feedback                                                                   | Supplier invoice n                                                      | umber 12345678                              | TEST                |                    | eler                                                                                                    | nentus"", ka | ad peržiūrėtumėte                          | , kaip galit  | e pake      | isti elemer       |  |
| Help                                                                       | Currency                                                                | EUR                                         |                     |                    | informaciją.                                                                                                    |              |                                            |               |             |                   |  |
| Contacts                                                                   | Exchange rate                                                           | 1.00000 E                                   | UR                  |                    |                                                                                                    |              |                                            |               |             |                   |  |
| Glossary                                                                   | Supplier number                                                         | 10002956                                    | 60 TEST             | SUPPLIER           | Ł                                                                                                    |              |                                            |               |             |                   |  |
| Resource links                                                             | Tax country                                                             | Belgium-L                                   | omestic ir          | ivoice             |                                                                                                    |              |                                            |               |             |                   |  |
| and conditions                                                             | Invoice items (1)                                                       |                                             |                     |                    |                                                                                                    |              |                                            |               | Curre       | Help<br>ncy (EUR) |  |
| Related links IBM Privacy Statement Supply portal Instructions for exports | Invoice Purcha<br>item order<br>number item<br>number                   | se Brief<br>description<br>r                | Invoice<br>quantity | Unit of<br>measure | Basis<br>of<br>unit<br>price                                                                                                    | Unit price   | WOI<br>quantity/amount<br>invoiced to date | Item<br>total | Tax<br>rate | Tax<br>amount     |  |
| • Web reporting                                                            | 001 00001                                                               | Project<br>management<br>and<br>engineering | 1.000               | Piece<br>(PCE)     | 1.000                                                                                                    | 3,720.000    | 0.000/0.00                                 | 3,720.00      | 21%         | 781.20            |  |
|                                                                            | Simulate ed                                                             | it items                                    |                     |                    |                                                                                                    |              | Help                                       |               |             |                   |  |

| Invoice total                |                                                                       |                   |                                                                                       |
|------------------------------|-----------------------------------------------------------------------|-------------------|---------------------------------------------------------------------------------------|
| Tourise items total          |                                                                       | Currency (EUR)    |                                                                                       |
| Invoice items totai          |                                                                       | 3,720.00          |                                                                                       |
|                              |                                                                       | /01.20            |                                                                                       |
| Invoice total                |                                                                       | 4,501.20          |                                                                                       |
| Control amounts              |                                                                       | Sąskaitos ir kr   | editai<br>Juojamos saskaitos bendrosios sumos ir saskaitos formoje atidaromi 2        |
| Control tax value*           | 781.20                                                                | papildomi lauka   | ai: "Kontrolinė mokesčių vertė" ir "Kontrolinė bendroji sąskaitos vertė".             |
|                              | 701.20                                                                | Šiuos laukus tu   | rite užpildyti rankiniu būdu. Į lauką "Kontrolinė mokesčių vert딓 turite               |
| Control total invoice value  | * 4,501.20                                                            | sąskaitos vertė   | ** turite įvesti bendrąją sąskaitos sumą (įskaitant PVM).                             |
|                              |                                                                       |                   |                                                                                       |
| Buying company tax inf       | ormation                                                              |                   |                                                                                       |
| VAT registration number      | BE0405912336                                                          |                   |                                                                                       |
|                              |                                                                       | -                 |                                                                                       |
| Supplier tax information     | n                                                                     |                   |                                                                                       |
| VAT registration number*     | BE0087654321                                                          |                   |                                                                                       |
| Structured communication     | number                                                                |                   |                                                                                       |
|                              |                                                                       |                   | Saskaitos ir kraditai                                                                 |
| Administrative contact       |                                                                       |                   | PVM mokėtojo kodas: čia turite nurodyti savo PVM                                      |
| The fields indicated with an | asterisk (*) are required to con                                      | nplete this       | mokėtojo kodą. Tai yra teisinis reikalavimas. IBM atmes                               |
| the required information, p  | e optional. If you do not want to<br>lease use the "Back" button on y | our browser to    | sąskaltą, jei joje nebus nurodytas tiekėjo PVM moketojo<br>kodas.                     |
| return to the previous page  | e, or close the window or browse                                      | r session that is | Sąskaitos instrukcijos: čia galite įtraukti sąskaitos                                 |
| Name*                        | Contact Person                                                        |                   | komentarų arba instrukcijų. Lai daryti nebūtina.                                      |
|                              |                                                                       |                   | Occlusives in loss difei                                                              |
| Communications method*       | Contact by E-mail                                                     | /                 | Sąskaitos ir kreditai                                                                 |
| Phone number or e-mail*      | contact@company.com                                                   | 7-                | <ul> <li>kontaktinę informaciją. Ši kontaktinę</li> </ul>                             |
|                              |                                                                       |                   | informacija bus naudojama tik tuo atveju,<br>jej kils klausimu, susijusju su saskajta |
| Invoice instructions         |                                                                       |                   |                                                                                       |
| Header text (P)              |                                                                       |                   |                                                                                       |
| Sourcing Buyer: Steven Ba    | auweraerts                                                            |                   |                                                                                       |

| Invoice issuer addre  | 55                     |       |                                                                                            |
|-----------------------|------------------------|-------|--------------------------------------------------------------------------------------------|
| Country/Region*       | Belgium(BE)            |       | <b>Go</b>                                                                                  |
| Name/Address*         | TEST SUPPLIER          |       |                                                                                            |
| Name2                 |                        |       | Saskaitos ir kreditai                                                                      |
| Address1              | LONG STREET 62.        |       | Šiuose laukuose turite įvesti savo įmonės<br>adreso informacija. Dauguma atveju šie laukai |
| Address2              |                        |       | bus užpildyti.                                                                             |
| Address3              |                        |       |                                                                                            |
| Address4              |                        |       |                                                                                            |
| PO box                |                        |       |                                                                                            |
| City                  | BRUXELLES              |       |                                                                                            |
| District              |                        |       |                                                                                            |
| State/Region/Province |                        | ~     |                                                                                            |
| Postal code*          | 1070                   |       |                                                                                            |
| Bill to address       |                        |       |                                                                                            |
| Country/Region        | Belgium(BE)            |       |                                                                                            |
| Name/Address          | IBM Belgium nv/sa      |       |                                                                                            |
| Name2                 | IBM Belgium NV/SA      | -) 42 | Sąskaitos ir kreditai                                                                      |
| Address1              | Avenue du bourget (188 | n) 42 | Saskaitos gaveio adreso keisti negalite.                                                   |
| Address3              |                        |       |                                                                                            |
| Address4              |                        |       |                                                                                            |
| PO box                |                        |       |                                                                                            |
| City                  | Bruxelles/Brussel      |       |                                                                                            |
| District              |                        |       |                                                                                            |
| State/Region/Province |                        |       |                                                                                            |
| Postal code           | B-1130                 |       |                                                                                            |

| Ship to address       |                             |                                                                                                    |                                                                                                    |  |  |  |  |
|-----------------------|-----------------------------|----------------------------------------------------------------------------------------------------|----------------------------------------------------------------------------------------------------|--|--|--|--|
| Country/Region*       | Belgium(BE)                 | 🔽 💿                                                                                                    |                                                                                                    |  |  |  |  |
| Name/Address*         | IBM                         | Sąskaitos ir kreditai                                                                                                    |                                                                                                    |  |  |  |  |
| Name2                 |                             | Tai yra siuntimo adresas. Jis nurodo, kas užsakė prekes; tai                                                                                                    |                                                                                                    |  |  |  |  |
| Address1              | Bourgetlaan 42              | tas pats adresas kaip ir pristatymo adresas.                                                                                                    |                                                                                                    |  |  |  |  |
| Address2              |                             |                                                                                                    |                                                                                                    |  |  |  |  |
| Address3              | Attn: Mathieu, Anouchk      | Sąskaitos ir kreditai<br>Pateikti: naudokite šį mygtuką, jei no                                                                                                    | prite išsiųsti sąskaitą IBM                                                                               |  |  |  |  |
| Address4              |                             | Įrašyti kaip juodraštį: naudodami šį mygtuką sąskaitą įrašysite jos nepateikdami. Įrašytas sąskaitas galima nuskaityti iš sekcijų "Sąskaitos ir kreditai", esančių pagrindiniame WOI ekrane.<br>Įrašyti kaip numatytąją: naudodami šį mygtuką įrašysite numatytąją informaciją (mokesčio mokėtojo kodą, vardą ir pavardę, adresą ir t. t.). Kartą įrašyta informacija bus automatiškai rodoma bet kurioje vėlennėjo apakaitajo. |                                                                                                    |  |  |  |  |
| PO box                |                             |                                                                                                    |                                                                                                    |  |  |  |  |
| City                  | Brussel                     | Atšaukti: naudodami šį mygtuką sąskaitos neįrašysite ir nepateiksite. Grįšite tiesiai į WOI pagrindinį ekrana                                                                                                    |                                                                                                    |  |  |  |  |
| District              |                             | Nustatyti iš naujo: naudodami šį my<br>*** Būkite atidūs naudodami mygtuk                                                                                                    | gtuką išvalysite visą informaciją, kurią įvedėte į sąskaitą.<br>us "Atšaukti" ir "Nustatyti iš naujo".*** |  |  |  |  |
| State/Region/Province | Vlaams Brabant(VBR)         |                                                                                                    |                                                                                                    |  |  |  |  |
| Postal code*          | 1130                        |                                                                                                    |                                                                                                    |  |  |  |  |
| Simulate submit       | 🕞 Back 🛛 🗙 Cancel 🗧         | Reset Help                                                                                                    |                                                                                                    |  |  |  |  |
| Simulate save as      | s draft 🛛 🕒 Simulate save a | as a default                                                                                                    |                                                                                                    |  |  |  |  |

| ====                                                        | Ireland [change]   Terms of use                                                                                                    |
|-------------------------------------------------------------|----------------------------------------------------------------------------------------------------|
| ▋▋▋₹₽∞                                                      | Search                                                                                                    |
| Home   Products                                             | Services & industry solutions   Support & downloads   My account                                                                                                    |
| Web Order and Invoice<br>(WOI)                              | Global procurement > Procurement portal > Web Order and Invoice (WOI) > Invoices and credits Confirm submission (BE)                                                                                   |
| WOI terms and<br>conditions                                 | Note - This browser session will be terminated if there is no activity within 30 minutes.                                                                                                    |
| Purchase orders<br>Invoices and credits                     | As a reminder, you are responsible for storing a copy of the invoice for<br>audit purposes. Please print a copy of the invoice, or download an electronic<br>copy of the invoice for future reference. |
| Rejected invoices                                           | Purchase order number 4602073806                                                                                                    |
| Protocol reports                                            | Supplier invoice date 05 Adgust 2008<br>Supplier invoice number 12345678TEST                                                                                                    |
| Invoice outsourcing<br>agreement                            | Exchange rate 1.00000                                                                                                    |
| Supplier profile<br>Customer care                           | Warning messages :<br>Message 1: The item text for item 001 has not been edited.                                                                                                    |
| Feedback                                                    | Co-contractant statement No                                                                                                    |
| Help<br>Contacts                                            | Tax to pay by the co-contractant. VAT Code art 51§ 2                                                                                                    |
| Glossary                                                    | Simulate Ok Simulate ok and print Sack Cancel                                                                                                    |
| Resource links<br>Purchase order terms<br>and conditions    | <b>Sąskaitos ir kreditai</b><br>Šiame ekrane jūsų prašoma patvirtinti, kad<br>norite pateikti sąskaitą IBM. Spustelėkite                                                                               |
| Related links<br>• IBM Privacy Statement<br>• Supply portal | mygtuką "Gerai"", kad pateiktumėte sąskaitą.                                                                                                    |

Instructions for exports

Dabar sąskaita buvo išsiųsta į IBM, o jūs grįžote į pagrindinį WOI ekraną. Įrašytas ir (arba) išsiųstas sąskaitas galima nuskaityti spustelint "Sąskaitos ir kreditai".

| =====                                                 |                                                                                                    |                               |           |                                 |                                         | Irela                         | and [ change]             | Terms of use       |                       |
|-------------------------------------------------------|----------------------------------------------------------------------------------------------------|-------------------------------|-----------|---------------------------------|-----------------------------------------|-------------------------------|---------------------------|--------------------|-----------------------|
| ▋▋▋▋▋                                                 |                                                                                                    |                               |           |                                 |                                         |                               |                           | Search             |                       |
| Home Products                                         | Service                                                                                                    | s & industry                  | solution  | s   Support                     | & downloads                             | My account                    | :                         |                    |                       |
|                                                       | Global                                                                                                    | procurement                   | > Procu   | rement portal                   | > Web Order a                           | nd Invoice (W                 | OI) >                     |                    |                       |
| Web Order and Invoice<br>(WOI)                        | Invo                                                                                                    | oices a                       | and o     | credits                         |                                         |                               |                           |                    |                       |
| News                                                  | Thic                                                                                                    | Neb page su                   | oporte ti | e creation of                   | new invoices or                         | oradita to th                 | e buwing                  |                    |                       |
| WOI terms and<br>conditions                           | I his web page supports the creation of new invoices or credits to the buying<br>company. In addition, previously created invoices and credits may be<br>viewed by identifying the appropriate search criteria. |                               |           |                                 |                                         |                               |                           |                    |                       |
| Purchase orders                                       | The f                                                                                                    | ields indicate                | d with a  | n asterisk (*)                  | are required.                           |                               |                           |                    |                       |
| Invoices and credits                                  |                                                                                                    |                               |           |                                 |                                         |                               |                           |                    |                       |
| Rejected invoices                                     | Bill to                                                                                                    | name                          | Selec     | t one                           | ~                                       | 1                             |                           |                    |                       |
| Remittance advices                                    | Supp                                                                                                    | lier number                   | 1000132   | 2944 TEST S                     | UPPLIER                                 |                               |                           |                    |                       |
| Protocol reports                                      | To cr                                                                                                    | eate an invoi                 | ce for a  | purchase ord                    | ler, go to: <u>Purch</u>                | ase orders                    |                           |                    |                       |
| Invoice outsourcing<br>agreement                      | Simulate create invoice from scratch Help                                                                                                    |                               |           |                                 |                                         |                               |                           |                    |                       |
| Supplier profile                                      |                                                                                                    |                               |           |                                 |                                         |                               |                           |                    |                       |
| Customer care                                         | Sear                                                                                                    | Search on                     |           |                                 |                                         |                               |                           |                    |                       |
| Feedback                                              | Select all 💽 🚱 Help                                                                                                    |                               |           |                                 |                                         |                               |                           |                    |                       |
| Help                                                  |                                                                                                    |                               |           |                                 |                                         |                               |                           |                    |                       |
| Contacts                                              |                                                                                                    | View printe                   | r friend  | ly 🕒 Sin                        | nulate edit                             | Simulate                      | copy to new               | invoice            |                       |
| Glossary                                              |                                                                                                    |                               |           |                                 |                                         |                               |                           |                    |                       |
| Resource links                                        |                                                                                                    | Download s                    | igned/s   | stored invoi                    | ce 🕤 Simu                               | late delete                   | Help                      |                    |                       |
| Purchase order terms                                  |                                                                                                    |                               |           |                                 |                                         |                               | Help                      |                    |                       |
| and conditions                                        | Invo                                                                                                    | pice and cre                  | edit sea  | rch results                     |                                         |                               |                           |                    |                       |
| Related links IBM Privacy Statement                   |                                                                                                    | Supplier<br>invoice<br>number | *<br>*    | Supplier 🔺<br>invoice 🚽<br>date | Supplier A<br>invoice submitted<br>date | Purchase A<br>order<br>number | Buying<br>company<br>name | Status 🔺           | Mark<br>for<br>deleti |
| Instructions for exports     to IBM     Web execution | 0                                                                                                    | 100001846                     | В         | 02/Jan/2008                     | 02/Jan/2008<br>at 15:10                 | 460196955                     | 5 IBM<br>Germany GP       | Arrived<br>Signed  |                       |
| • web reporting                                       | 0                                                                                                    | 100001846                     | В         | 02/Jan/2008                     | 02/Jan/2008<br>at 15:51                 | 460196951                     | 5 IBM<br>Germany GP       | Rejected<br>Signed |                       |

### TIEKĖJO PROFILIS

|                                        | Irelan                                                                              | nd [change]   Terms of use                                                                    |  |  |  |  |  |  |
|----------------------------------------|-------------------------------------------------------------------------------------|-----------------------------------------------------------------------------------------------|--|--|--|--|--|--|
|                                        |                                                                                     | Search                                                                                        |  |  |  |  |  |  |
| Home Products                          | Services & industry solutions Support & downloads                                   | My account                                                                                    |  |  |  |  |  |  |
|                                        | Global procurement > Procurement portal > Web Order and Invo                        | pice (WOI)                                                                                    |  |  |  |  |  |  |
| Web Order and<br>Invoice (WOI)         | supplier profile                                                                    |                                                                                               |  |  |  |  |  |  |
| News                                   |                                                                                     |                                                                                               |  |  |  |  |  |  |
| WOI terms and<br>conditions            | This Web page allows a supplier to set several parameters specific supplier number. | s for a                                                                                       |  |  |  |  |  |  |
| Purchase orders                        | Tiekėjo prof                                                                        | illis                                                                                         |  |  |  |  |  |  |
| Invoices and credits                   | The fields indicated with an asterisk (*) are inspectation numeri.                  |                                                                                               |  |  |  |  |  |  |
| Rejected invoices                      | Supplier number*                                                                    |                                                                                               |  |  |  |  |  |  |
| Remittance advices                     | 1000132944/ SUPPLITER_Cathedral                                                     |                                                                                               |  |  |  |  |  |  |
| Protocol reports                       | 1000152544(SOFFLIER Calledia                                                        | Tiekėjo profilis<br>Skirtumas nuo Gripvičo laiko"" yra laiko juotta                           |  |  |  |  |  |  |
| Invoice outsourcing<br>agreement       | Set GMT offset*  Set GMT offset*  CMT Dublic Lisber Leader (CMT)                    |                                                                                               |  |  |  |  |  |  |
| Supplier profile                       |                                                                                     | lauke nurodys dokumentų laiko žymes iWOI                                                      |  |  |  |  |  |  |
| Customer care                          | Set e-mail alert*                                                                   | CRIAIIC.                                                                                      |  |  |  |  |  |  |
| Feedback                               | ⊙Yes ONo Tiek                                                                       | ėjo profilis<br>erite kadi išau MOL sežte dėžute"" kātu                                       |  |  |  |  |  |  |
| Help                                   | Jei n<br>siunč                                                                      | iorite, kad į jusų vyoi "pasto dezutę" putų<br>čiami el. pašto pranešimai apie gautus naujus  |  |  |  |  |  |  |
| Contacts                               | Distribution list for e-mail alerts doku                                            | imentus (pvz., pirkimo užsakymus), pasirinkite                                                |  |  |  |  |  |  |
| Glossary                               | user1@company.com, user2@company.com                                                | o". Į apačioje esantį lauką įveskite el. pasto<br>sa, kuriuo turi būti siunčiamas pranešimas. |  |  |  |  |  |  |
| Resource links                         | Galit                                                                               | e įveskti kelis adresus atskirdami juos kableliu.                                             |  |  |  |  |  |  |
| Purchase order<br>terms and conditions |                                                                                     |                                                                                               |  |  |  |  |  |  |

Spustelėkite mygtuką "Įrašyti profilio pakeitimą", kad būtų įrašytas profilis.

# PROTOKOLŲ ATASKAITOS

|                                |                |                                                                             | Ireland [chan                                                                     | ge]   Terms of use                                                                                  |  |  |
|--------------------------------|----------------|-----------------------------------------------------------------------------|-----------------------------------------------------------------------------------|----------------------------------------------------------------------------------------------------|--|--|
|                                |                |                                                                             |                                                                                   | Search                                                                                              |  |  |
| Home Products                  | Serv           | vices & industry solutions                                                  | Support & downloads 👘 My acco                                                     | unt                                                                                                 |  |  |
|                                | Globa          | l procurement > Procurement p                                               | ortal >                                                                           |                                                                                                    |  |  |
| Web Order and<br>Invoice (WOI) | We             | eb Order and Invo                                                           | oice (WOI)                                                                        |                                                                                                    |  |  |
| News                           | Welc           | comenewuser@company.comt                                                    | IOW OI                                                                            |                                                                                                    |  |  |
| WOI terms and<br>conditions    | If yo<br>suppl | u are notnewuser@company.<br>ly portal                                      | com <u>click here</u> to return to the                                            |                                                                                                    |  |  |
| Purchase orders                | Web            |                                                                             |                                                                                   | Security Note: To                                                                                   |  |  |
| Invoices and credits           | for p          | Protokolų ataskaitos                                                        |                                                                                   | protect your                                                                                        |  |  |
| Rejected invoices              | mani           | Šios pamokos metu išmoksite kurl                                            | ti protokolų ataskaitas. Daugumoje                                                | privacy, once you                                                                                   |  |  |
| Remittance advices             | supp           | Europos šalių tokios ataskaitos yra<br>išrašote Šveicarijoje, Belgijoje, Ny | a būtinos pagal įstatymus. Jei sąskaitą<br>derlanduose, Vokietijoje, Prancūzijoje | have finished using<br>WOI, you must shut<br>down all web<br>browser windows so<br>that you will be |  |  |
| Protocol reports               | Lat            | įsteigtos įmonės vardu, turite paisy<br>ataskaitomis. Jei sąskaitą išrašote | /ti reikalavimų, susijusių su šiomis<br>kurioje nors kitoje šalyje įsteigtos      |                                                                                                    |  |  |
| Invoice outsourcing agreement  | Ther           | įmonės vardu, šią pamoką galite p<br>saitą "Protokolų ataskaitos"".         | praleisti. Jei norite pradėti, spustelėkite                                       |                                                                                                    |  |  |
| Supplier profile               | Site           |                                                                             |                                                                                   | logged off the IBM                                                                                  |  |  |
| Customer care                  | WOI            | torms and conditions                                                        | Toucios outrourcina paroement                                                     | Internet Password                                                                                   |  |  |
| Feedback                       | View           | and print WOI terms and                                                     | View and print invoice                                                            | some other person                                                                                   |  |  |
| Help                           | cond           | itions.                                                                     | outsourcing agreement.                                                            | could use your                                                                                      |  |  |
| Contacts                       | Purch          | nase orders                                                                 | Supplier profile                                                                  | workstation to                                                                                      |  |  |
| Glossary                       | Sort,          | search, list, accept, reject                                                | View and change your supplier                                                     | access wor.                                                                                         |  |  |
| Resource links                 | and p          | print purchase orders. Also,<br>te advance shipment                         | profile.                                                                          |                                                                                                    |  |  |
| Purchase order                 | notifi         | ications and invoices from                                                  | Feedback                                                                          |                                                                                                    |  |  |

| ==== <i>=</i>                    |                                                                           | Ireland [ change]   Terms of use                                                        |  |  |  |  |
|----------------------------------|---------------------------------------------------------------------------|-----------------------------------------------------------------------------------------|--|--|--|--|
|                                  |                                                                           | Search                                                                                  |  |  |  |  |
| Home Products                    | Services & industry solutions   Support & downloads                       | My account                                                                              |  |  |  |  |
|                                  | Global procurement > Procurement portal > Web Orde                        | r and Invoice (WOI) >                                                                   |  |  |  |  |
| Web Order and Invoice<br>(WOI)   | Protocol reports                                                          |                                                                                         |  |  |  |  |
| News                             | Destand seconds are locally securited for east-in error                   |                                                                                         |  |  |  |  |
| WOI terms and<br>conditions      | appropriate search criteria below in order to display the desired list of |                                                                                         |  |  |  |  |
| Purchase orders                  | protocol reports.                                                         | Protokolų ataskaitos<br>Šios pamokos metu sužinosite, kaip sukurti protokolo            |  |  |  |  |
| Invoices and credits             | Simulate create new protocol report Help                                  | ataskaitą. Jei norite pradėti, spustelekitė mygtuką "Kur<br>naują protokolo ataskaitą". |  |  |  |  |
| Rejected invoices                |                                                                           |                                                                                         |  |  |  |  |
| Remittance advices               | Search on Search for                                                      |                                                                                         |  |  |  |  |
| Protocol reports                 | Statue Not viewed 🔽 👧                                                     | Halp                                                                                    |  |  |  |  |
| Invoice outsourcing<br>agreement |                                                                           |                                                                                         |  |  |  |  |
| Supplier profile                 | 🔁 Open Help                                                               |                                                                                         |  |  |  |  |
| Customer care                    |                                                                           |                                                                                         |  |  |  |  |

| TEM                                                          | Ireland [change]   Terms of use                                                                             |
|--------------------------------------------------------------|----------------------------------------------------------------------------------------------------|
| Home Products                                                | Services & industry solutions   Support & downloads   My account                                            |
|                                                              | Global procurement > Procurement portal > Web Order and Invoice (WOI)                                       |
| Web Order and<br>Invoice (WOI)<br>News<br>WOI terms and      | Protocol reports<br>Create                                                                                  |
| conditions                                                   | The fields indicated with an asterisk (*) are required.                                                     |
| Purchase orders<br>Invoices and credits<br>Rejected invoices | Buying company name*IBM United Kingdom GPImage: GoPurchasing tax entity*United Kingdom GB107328000Image: Go |
| Remittance advices                                           |                                                                                                    |
| Protocol reports                                             | Administrative contact                                                                                      |
| Invoice outsourcing<br>agreement<br>Supplier profile         | Name*     New User     parodyta apačioje.       Communications method*     Contact by E-mail                |
| Customer care                                                | Phone number or e-mail* newuser@company.com                                                                 |
| Feedback                                                     |                                                                                                    |
| Help                                                         | (Invoice submission date range                                                                              |
| Contacts                                                     | Start date* 01 V / Jun V / 2008 V Būtina pasirinkti ataskaitos                                              |
| Glossary                                                     | End date* 30 🗸 / Jun 🗸 / 2008 🔽 pradžios ir pabaigos datas.                                                 |
| Resource links                                               |                                                                                                    |
| Purchase order<br>terms and conditions                       | Protocol report create date 06 August 2008<br>Protocol software version 002                                 |
| Related links                                                |                                                                                                    |
| Supply portal     IBM Privacy     Statement                  | Simulate submit 🗙 Cancel 🕒 Reset Help                                                                       |
| Instructions for<br>exports to IBM                           | Protokolų ataskaitos<br>Spustelėkite mygtuką "Pateikti"", jei<br>norite generuoti protokolo ataskaitą.      |
| About IBM   Privac                                           | v Contact                                                                                                   |

|                             |                    |                                  | Irela                         | nd [change] | Terms of use             |
|-----------------------------|--------------------|----------------------------------|-------------------------------|-------------|--------------------------|
|                             | _ ⊚                |                                  |                               |             | Search                   |
| Home                        | Products           | Services & industry solutions    | Support & downloads           | My account  |                          |
|                             |                    | Global procurement > Procurement | t portal > Web Order and Invo | oice (WOI)  |                          |
| Web Order a<br>Invoice (WC  | and<br>DI)         | Protocol reports                 |                               | Protoko     | ılų ataskaitos           |
| News                        |                    | Confirm submission               |                               | Pereikite   | e į šio puslapio apačią. |
| WOI terms a conditions      | and                | Buying company name              | IBM United Kingdom GP         |             |                          |
| Purchase or                 | rders              |                                  |                               |             |                          |
| Invoices an                 | d credits          | Administrative contact           |                               |             |                          |
| Rejected inv                | voices             | Name                             | New User                      |             |                          |
| Remittance                  | advices            | Communications method            | Contact by E-mail             |             |                          |
| Protocol rep                | ports              | Phone number or e-mail           | newuser@company.com           |             |                          |
| Invoice outs<br>agreement   | sourcing           |                                  |                               |             |                          |
| Supplier pro                | ofile              | Invoice submission date ran      | ge                            |             |                          |
| Customer ca                 | are                | Start date                       | 01 June 2008                  |             |                          |
| Feedback                    |                    | End date                         | 30 June 2008                  |             |                          |
| Help                        |                    |                                  |                               |             |                          |
| Contacts                    |                    | Bill to address                  |                               |             |                          |
| Glossary                    |                    | Name/Address                     |                               |             |                          |
| Resource lin                | nks                | Name?                            | IBM United Kingdom Limite     | d           |                          |
| Purchase or<br>terms and c  | rder<br>conditions | Address1                         | PO Box 41                     |             |                          |
|                             |                    | Address2                         | North Harbour                 |             |                          |
|                             |                    | Address3                         |                               |             |                          |
| Related link                | s                  | PO box                           |                               |             |                          |
| Supply port     IBM Privacy | al                 | City                             | Portsmouth                    |             |                          |
| Statement                   |                    | District                         | Hampshire                     |             |                          |

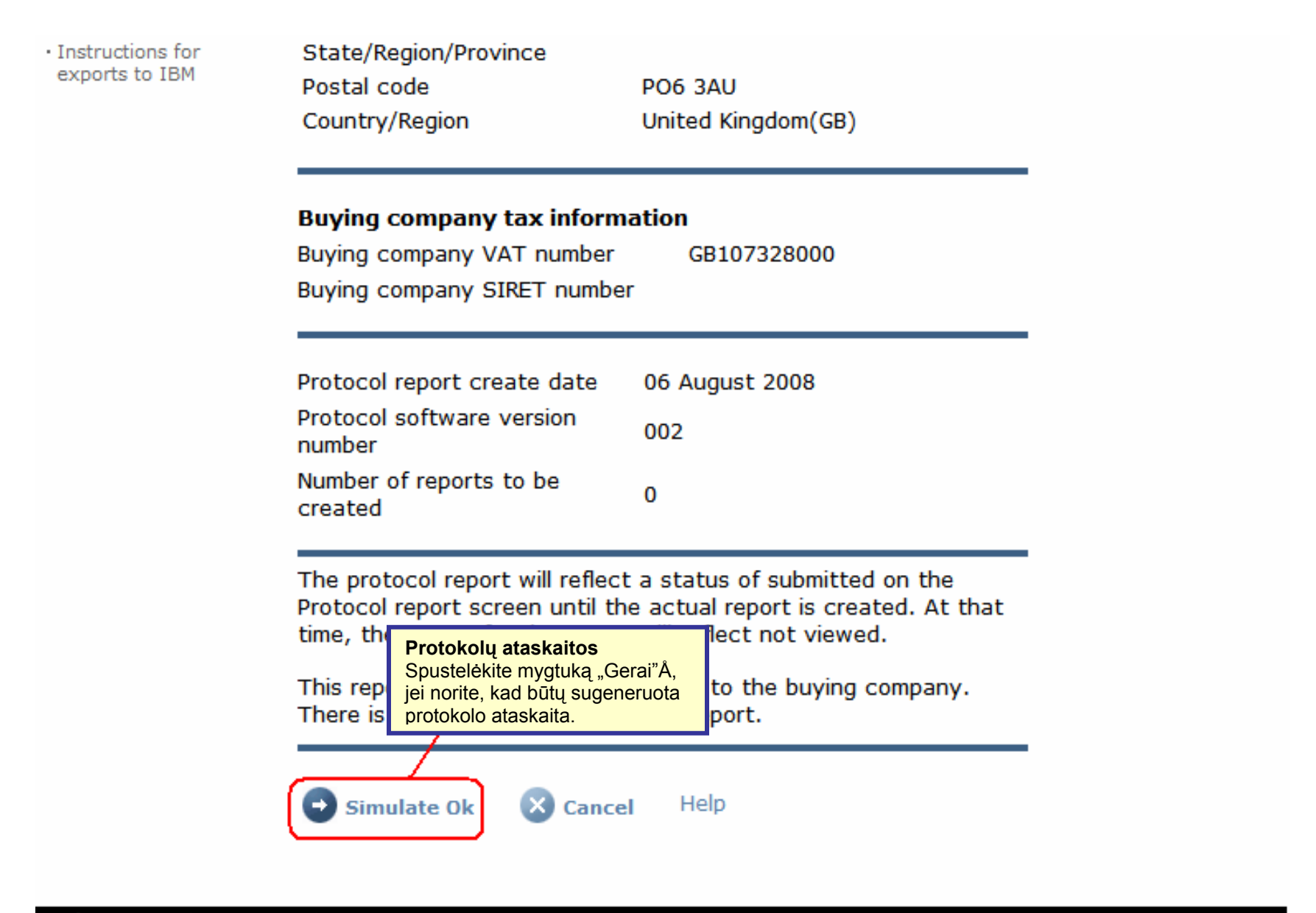

About IBM | Privacy | Contact

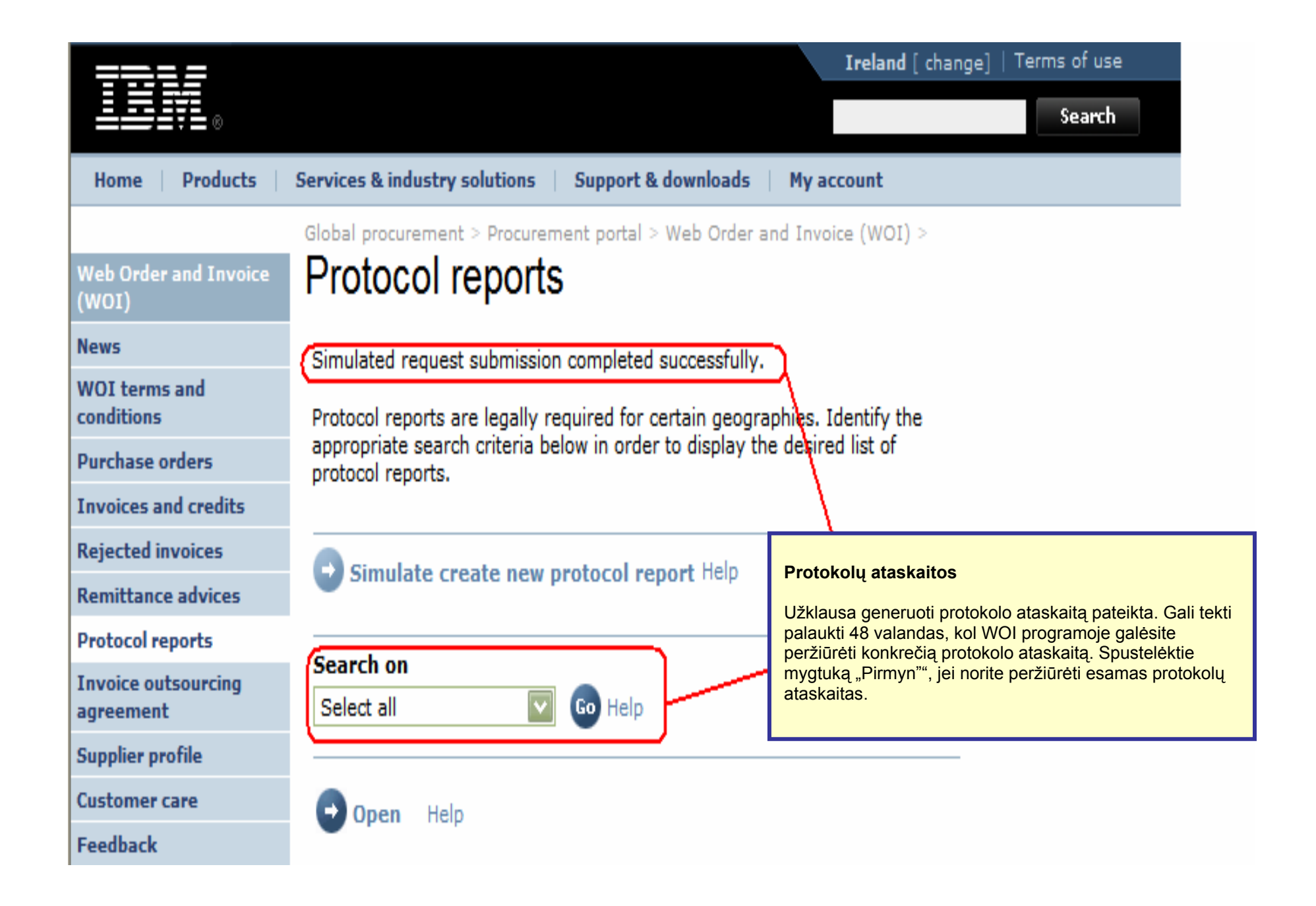

| =====                       |                                                                 |                                                 |                                     | Irela                                 | nd [ change] | Terms of use | 2     |
|-----------------------------|-----------------------------------------------------------------|-------------------------------------------------|-------------------------------------|---------------------------------------|--------------|--------------|-------|
|                             |                                                                 |                                                 |                                     |                                       |              | Search       |       |
| Home Products               | Services & industry so                                          | olutions   Support                              | & downloads                         | My account                            |              |              |       |
| Veb Order and Invoice       | Global procurement >                                            | Procurement portal                              | > Web Order a                       | and Invoice (W                        | OI) >        |              |       |
| VOI)                        |                                                                 |                                                 |                                     |                                       |              |              |       |
| s<br>I terms and<br>ditions | Protocol reports are<br>appropriate search<br>protocol reports. | e legally required for<br>criteria below in ord | r certain geogr<br>er to display tl | aphies. Identify<br>he desired list o | / the<br>of  |              |       |
| chase orders                | F                                                               |                                                 |                                     |                                       |              |              |       |
| ices and credits            |                                                                 | te new protocol r                               | enort Help                          |                                       |              |              |       |
| ted invoices                | Simulate crea                                                   | ite new protocor i                              | eport nep                           |                                       |              |              |       |
| ttance advices              | Count on                                                        |                                                 |                                     |                                       |              |              |       |
| col reports                 | Select all                                                      |                                                 | "Atida                              | ryti"", jei norite                    | peržiūrėti   |              |       |
| ce outsourcing<br>ment      |                                                                 |                                                 | protol                              | kolo ataskaitą.                       |              |              |       |
| ier profile                 | 🕒 Open 🗔 S                                                      | imulate archive                                 | Help                                |                                       |              | -            |       |
| mer care                    |                                                                 |                                                 |                                     |                                       |              |              |       |
| ack                         | Desta esta esta d                                               | lili                                            |                                     |                                       | Help         |              |       |
|                             | Protocol report s                                               | earch results                                   |                                     |                                       |              |              |       |
| acts                        | Buying A                                                        | Purchasing  A VAT number                        | Supplier 🔺                          | Start 🔺                               | End date 🔺   | Status 🔺     | Gener |
| ary                         | name                                                            | · · · · · · · · · · · · · · · · · · ·           | •                                   | •                                     | •            | •            |       |
| urce links                  | <b>ВМ</b>                                                       | NL001475253B01                                  | 1000058853                          | 01/Jun/2008                           | 30/Jun/2008  | Not viewed   | Autom |
| ase order terms             | GP GP                                                           |                                                 |                                     |                                       |              |              |       |

|                                    |                                    | Ireland [change]   Terms of use                                                                   |  |  |
|------------------------------------|------------------------------------|---------------------------------------------------------------------------------------------------|--|--|
| ▋▋▋₹₽                              |                                    | Search                                                                                            |  |  |
| Home Produc                        | ts   Services & industry solutions | Support & downloads My account                                                                    |  |  |
|                                    | Global procurement > Procureme     | ent portal > Web Order and Invoice (WOI)                                                          |  |  |
| Web Order and<br>Invoice (WOI)     | ><br>Desta s al se s arta          | Protokolų ataskaitos                                                                              |  |  |
| News                               | Protocol reports                   | Protokolo ataskaitos viršuje pateikta bendroji<br>informacija anje protokolo ataskajta (vardas ir |  |  |
| WOI terms and<br>conditions        | Details                            | pavardė, datų intervalai ir t. t.). Pereikite žemyn.                                              |  |  |
| Purchase orders                    | Generation method                  | Automatic                                                                                         |  |  |
| Invoices and cred                  | its Batch number                   | 67                                                                                                |  |  |
| Rejected invoices                  | Buying company name                | IBM Netherlands GP                                                                                |  |  |
| Remittance advice                  | is buying company name             |                                                                                                   |  |  |
| Protocol reports                   |                                    |                                                                                                   |  |  |
| Invoice outsourcin<br>agreement    | Administrative contact             | New User                                                                                          |  |  |
| Supplier profile                   | Communications method              | Contact by E-mail                                                                                 |  |  |
| Customer care                      | Phone number or e-mail             | newuser@company.com                                                                               |  |  |
| Feedback                           | Supplier number                    | 1000058853                                                                                        |  |  |
| Help                               |                                    |                                                                                                   |  |  |
| Contacts                           |                                    |                                                                                                   |  |  |
| Glossary                           | Invoice submission date            |                                                                                                   |  |  |
| Resource links                     | Start date                         | 01 June 2008                                                                                      |  |  |
| Purchase order terms and condition | End date                           | 30 June 2008                                                                                      |  |  |

#### Related links

- Supply portal
- IBM Privacy Statement
- Instructions for exports to IBM

### Bill to address

Name/Address

Name2

Address1

Address2

Address3 PO box City

District

Postal code

Country/Region

IBM Netherlands IBM Nederland BV Johan Huizingalaan 765

Amsterdam

Netherlands(NL)

1066 VH

#### Protokolų ataskaitos

Čia galite peržiūrėti perkančios ir sąskaitą išrašančios šalių su įmone susijusią informaciją. Pereikite dar žemiau.

#### Buying company tax information

| Buying company VAT number           | NL001475253B01 |
|-------------------------------------|----------------|
| Protocol report create date         | 04 July 2008   |
| Protocol software version<br>number | 002            |

### Invoice issuer address

| Name/Address   | TEST SUPPLIER   |
|----------------|-----------------|
| Name2          |                 |
| Address1       |                 |
| Address2       |                 |
| Address3       |                 |
| PO box         | 1083            |
| City           | NIEUWEGEIN      |
| District       |                 |
| Postal code    | 3430 BB         |
| Country/Region | Netherlands(NL) |

### Supplier tax information

Supplier VAT number NL00000000B00

EUR

| Previously<br>reported | Document<br>type | Supplier<br>invoice<br>number | Supplier<br>invoice<br>date | Submission<br>date/time | Sent<br>date/time       | Net<br>amount | Tax<br>amount | NCU<br>tax<br>amount | Exchange<br>rate | Gross<br>amount |
|------------------------|------------------|-------------------------------|-----------------------------|-------------------------|-------------------------|---------------|---------------|----------------------|------------------|-----------------|
|                        |                  |                               |                             | Credit total            |                         | 0             | 0             | 0                    |                  | 0               |
|                        | Invoice          | 4561044519A                   | 13/May/2008                 | 18/Jun/2008<br>at 09:33 | 18/Jun/2008<br>at 09:35 | 4,306.20      | 818.18        | 818.18               | 1.00000          | 5,124.38        |
|                        | Invoice          | 4561044968                    | 30/Jun/2008                 | 30/Jun/2008<br>at 17:56 | 30/Jun/2008<br>at 18:05 | 549.00        | 104.31        | 104.31               | 1.00000          | 653.31          |
|                        |                  |                               |                             | Invoice total           |                         | 4,855.20      | 922.49        | 922.49               |                  | 5,777.69        |
|                        |                  |                               |                             | Balance                 |                         | 4,855.20      | 922.49        | 922.49               |                  | 5,777.69        |

Count of credits/invoices for NL 000000000000 is 2

Count of all credit/invoices

Download report to my computer

Help

2

#### Protokolų ataskaitos

Čia galite peržiūrėti tikrąją protokolo ataskaitą, t. y. sąskaitų ir kreditų, pateiktų per ataskaitos kūrimo laikotarpį, sąrašą. Jei protokolų ataskaitos yra teisiškai būtinos, muitinės ir akcizo institucijos gali reikalauti jas pateikti.

| Sup | plier | tax | information |
|-----|-------|-----|-------------|
|-----|-------|-----|-------------|

Supplier VAT number FR00000000111111111 012-456-789-01234 Supplier SIRET number EUR **Previously Document Supplier** Submission Sent Supplier Net Tax NCU Exchange Gross reported type invoice invoice date/time date/time amount amount tax rate amount number date amount Credit total 0 0 0 Invoice 6791006320 30/Sep/2006 02/Oct/2006 02/Oct/2006 2,635.00 516.46 516.46 1.00000 3,151.46 at 08:02 at 08:05 Invoice total 2,635.00 516.46 516.46 3,151.46 Balance 2,635.00 516.46 516.46 3,151.46 Count of credits/invoices for FR0000000011111111/012-456-789-01234 Count of all credit/invoices 1 Download report to my computer Help Back to top

0

About IBM Privacy | Contact